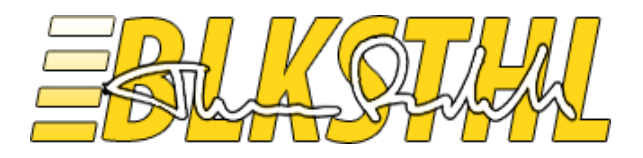

# The final guide to Alternate Access Mappings

Release 1.0

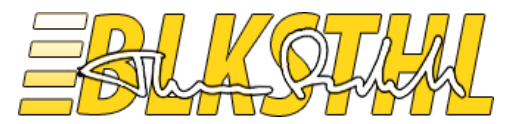

# Alternate Access Mappings

In my opinion, this is another area within SharePoint which needs a good guide to how it works and how to configure it. Again, not to explain all about the inner workings of AAM, Host Headers, link translations, reverse proxies and so on, but a good, clean guide to how it is done in real life.

I got a lot of good feedback on my Final Kerberos guide, this gave me the idea of trying to cover yet another area that is a bit 'sticky' in SharePoint and make it simple to understand, Alternate Access Mappings. After you have finished this guide, or only parts of it, you will hopefully grasp the functionality of Alternate Access Mappings and what it's all about.

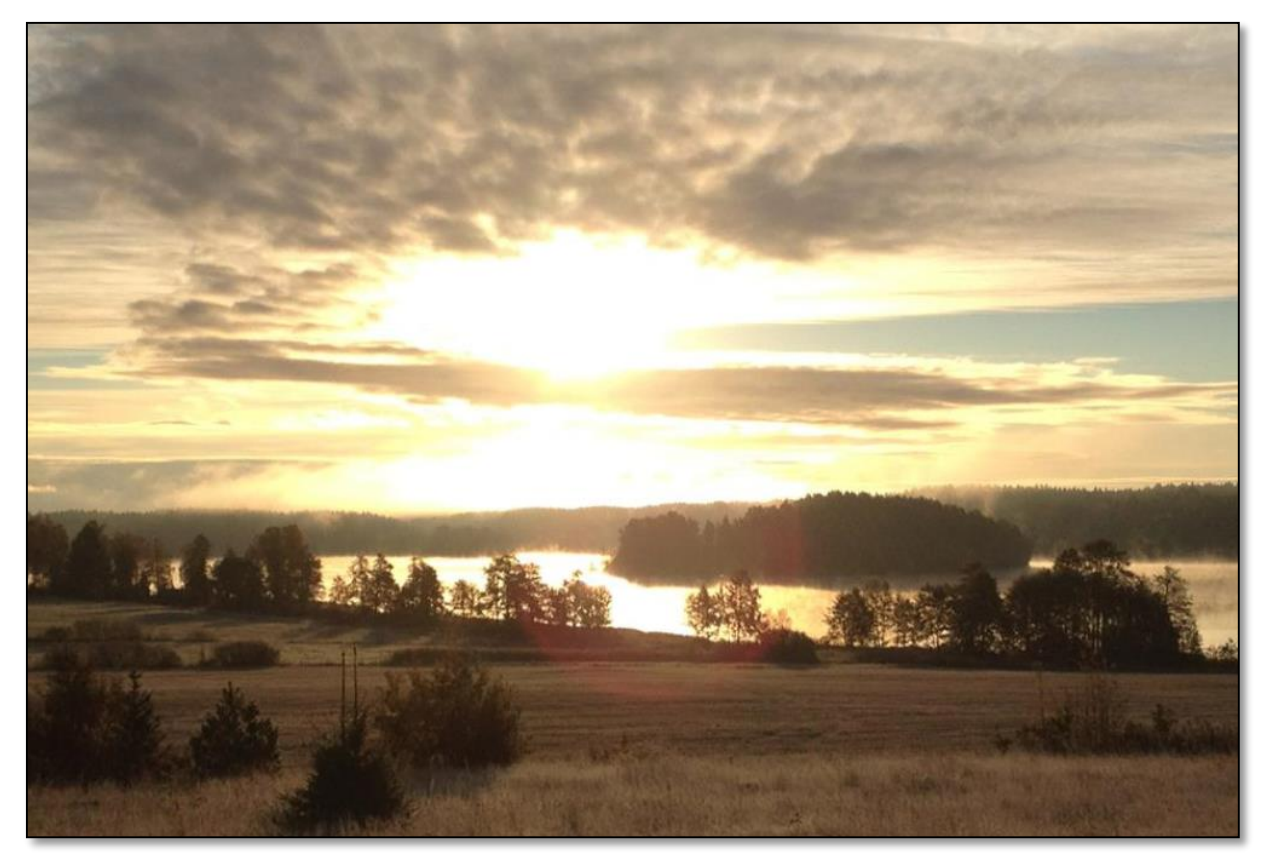

First I have added a checklist of things that must be done in order for any AAM to work, this can be used if you are comfortable with the steps. Second, a simple enough explanation as to how you should look at the Alternate Access Mappings table, it's not really that hard once you get the hang of it. After that I have added a few scenarios that hopefully will cover most real life circumstances that you can encounter out there. Lastly all the scenarios are added in PowerShell, the steps line by line.

Jun Juh

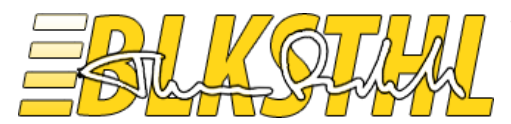

# Contents in this Guide

| Contents in this Guide                          | 2  |
|-------------------------------------------------|----|
| Checklist                                       |    |
| Basics                                          | 4  |
| DNS                                             | 6  |
| Scenario 1                                      |    |
| Scenario 2                                      | 20 |
| Scenario 3                                      | 25 |
| Scenario 4                                      |    |
| PowerShell                                      | 35 |
| References                                      |    |
| Thanks to, for technical and spiritual support: |    |

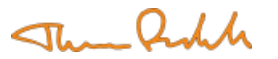

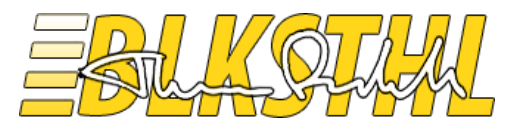

# Checklist

| Item                                                                     | Description                                                                                                    |
|--------------------------------------------------------------------------|----------------------------------------------------------------------------------------------------|
| Web Application +<br>Site Collection                                     | A Web Application must exist with at least one Site Collection or it<br>can't be accessed. The site collection is not a requirement to setup<br>AAM but in order to verify functionality like in this guide, it must<br>exist.                                                                                                    |
| Name resolution                                                          | The selected URL to be used, must be resolved to an IP address,<br>using DNS or the local Hosts file. This is true for Internal URL and<br>Public URL both.<br>Special circumstances like the use of a Load Balancer and more<br>than one Web Server does apply. This guide does not cover that in<br>this version.                      |
| Alternate Access Mapping                                                 | An Alternate Access Mapping must be added in SharePoint. An<br>Internal URL must exist and be mapped to a Public URL using its<br>zone.<br>This will make sure that link translation is managed by SharePoint,<br>as is the only recommended method for link translation.<br>This can be done using Central Administration or PowerShell |
| Site Binding to Host Header.<br>This is <u>not</u> handled by SharePoint | A binding on the IIS web site must be added same as the Alternate<br>Access Mapping. Since SharePoint doesn't add a binding when a<br>AAM is created, you must do this as a separate step, before or after<br>creating the Alternate Access Mapping in SharePoint.<br>This can be done using Central Administration or PowerShell        |
| Verify access +<br>functionality                                         | Access the site using the Internal URL added, this should load the<br>site and redirect/transform the URL to the proper Public URL.<br>This can be done using a supported browser of choice, preferable<br>Internet Explorer.                                                                                                    |

With all the steps in the checklist completed correctly, you will have configured Alternate Access Mappings correctly and can access your sites using a new name or URL.

The Basics section in this document will describe the functionality of Alternate Access Mappings in theory, and the 4 different scenarios will show you how to do it all, step by step.

Good Luck

Thomas Balkeståhl

The Ruch

The Rich

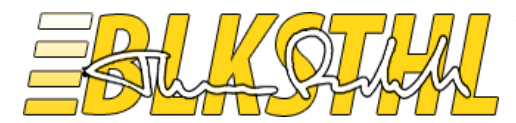

### Basics

*Explains how you should look at Alternate Access Mapping – left to right.* 

| Left area   | Internal URL's                                                       |
|-------------|----------------------------------------------------------------------|
| Right area  | Public URL's with a zone                                             |
| Middle area | Zones, is what connects Internal URL's to Public URL's, many to one. |

An 'Internal URL' redirects or transforms to a Public URL, from left, to right. The URL on the left, is what you enter in the address field in your browser, the URL on the right is what you will see once there, this goes for visible and invisible links as well.

Internal URL format: Protocol + URL

A 'Public URL' is the address of the Web Application for one of the five zones available. The 'Default' must be filled out and the other four are optional. You can only have five Public URL's per Web Application. Public URL format: Protocol + URL

A "Zone is a label representing a Public URL, the zone is used to 'connect' an Internal URL to a Public URL. The zone names has <u>no relation</u> what so ever with the four Internet Explorer security zones (Internet, Local Intranet, Trusted sites and Restricted sites) and could just as easily been named 1,2,3,4 and 5. A zone can also represent an authentication provider. Zones: Default, Intranet, Internet, Custom, Extranet

Example:

| Internal URL                 | Internal URL zone | Public URL zone | Public URL                   |
|------------------------------|-------------------|-----------------|------------------------------|
| http://blksthl-sp1           | Default           | Default         | http://blksthl-sp1           |
| http://sharepoint            | Default           |                 |                              |
| http://intranetportal        | Intranet          | Intranet        | http://intranetportal        |
| https://portal.balkestahl.se | Internet          | Internet        | https://portal.balkestahl.se |
| http://portal.balkestahl.se  | Internet          |                 |                              |
|                              |                   | Custom          | Not used                     |
|                              |                   | Extranet        | Not used                     |

Note: Based on the 'Zone' selected for every 'Internal URL', they will be connected to a 'Public URL'. From left – to right...

#### Translated to SharePoint GUI, this same setup would look like this:

| Internal URL                 | Zone     | Public URL for Zone          |
|------------------------------|----------|------------------------------|
| http://sharepoint            | Default  | http://blksthl-sp1           |
| http://blksthl-sp1           | Default  | http://blksthl-sp1           |
| http://intranetportal        | Intranet | http://intranetportal        |
| https://portal.balkestahl.se | Internet | https://portal.balkestahl.se |
| http://portal.balkestahl.se  | Internet | https://portal.balkestahl.se |

Note: Filtered on this Web Applications Alternate Access Mapping Collection only. Same Alternate Access Mappings as in the Example table above

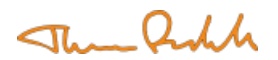

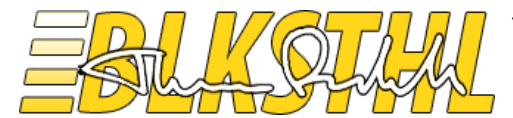

You will see that if you click on any of the 'Internal URLs' that you can select zone, and with the zone, the Public URL it will be connected to:

| Edit Internal URL                                 |        | URL protocol, host and port       |
|---------------------------------------------------|--------|-----------------------------------|
| Change the zone that this URL is associated with. |        | http://intranetportal/            |
|                                                   |        | Zone                              |
|                                                   |        | Intranet -<br>Default<br>Intranet |
|                                                   | Delete | Internet<br>Custom OK Cancel      |
|                                                   |        | Extranet                          |

In addition to the actual Alternate Access Mapping in SharePoint Central Administration, you also have to add a Binding in IIS, contrary to what many believe, <u>SharePoint does not do that for you</u> so you have to do it manually.

Steps on how to do that is added to every scenario in this guide. The example above would show up in IIS Bindings like this:

| iite Bindir | ngs                  |      |            |         | ? ×           |
|-------------|----------------------|------|------------|---------|---------------|
| Туре        | Host Name            | Port | IP Address | Binding | <u>A</u> dd   |
| http        | blksthl-sp1          | 80   | *          |         |               |
| http        | intranetportal       | 80   | *          |         | <u>E</u> dit  |
| http        | sharepoint           | 80   | *          |         | Remove        |
| https       |                      | 443  | *          |         | <u>Venove</u> |
| http        | portal.balkestahl.se | 80   | *          |         | Browse        |
|             |                      |      |            |         |               |
|             |                      |      |            | •       |               |
|             |                      |      |            |         |               |
|             |                      |      |            |         | ⊆lose         |
|             |                      |      |            |         |               |

As you can see, the https binding does not show up as a hostname, the hostname is determined by the name configured in certificate used when adding that binding.

| Add Site Binding     |                               |    | ? ×    |
|----------------------|-------------------------------|----|--------|
| Type:<br>https       | IP address:<br>All Unassigned |    | Port:  |
| Host name:           |                               |    |        |
| SSL certificate:     |                               |    |        |
| sharepoint.corp.balk | æstahl.se                     | -  | View   |
|                      |                               | ОК | Cancel |

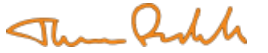

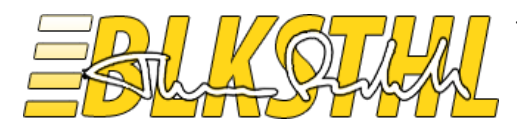

### DNS

Since we are just starting up and we have just installed the SharePoint server and created a web application, only using the server name as URL, we need to add the more user friendly URL we want to use in DNS. In this scenario, we will use the URL <u>http://intranetportal</u> as the URL so that users easily understand the purpose of this site just by looking at the URL.

**DNS.1** Under Administrative Tools, Open up the DNS Management tool

|               | Component Services                                                                                          |
|---------------|----------------------------------------------------------------------------------------------------|
|               | 🔚 Computer Management                                                                                       |
|               | 🔄 Data Sources (ODBC)                                                                                       |
|               | 🚊 DNS                                                                                                    |
| <u>i</u>      | Event Viewer<br>Manages the Domain Name System (DNS)<br>Group Policytranslates DNS computer names to IP add |
|               | 😪 iSCSI Initiator<br>🚠 Local Security Policy                                                                |
| Administrator | N Performance Monitor                                                                                       |
|               | 🛓 Security Configuration Wizard                                                                             |
| Documents     | 🚠 Server Manager                                                                                            |
|               | 😪 Services                                                                                                  |
| Computer      | 📆 Share and Storage Management                                                                              |
| Network       | 📑 Storage Explorer                                                                                          |
|               | 🕗 System Configuration                                                                                      |
|               | A                                                                                                    |

DNS.2 Expand the 'Forward Lookup Zones' container

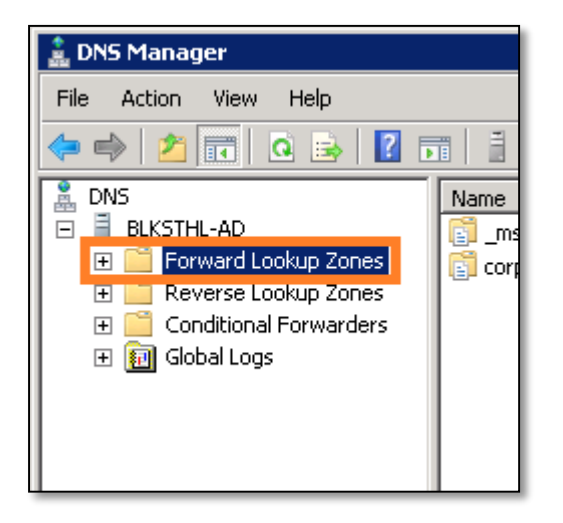

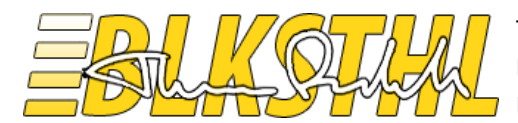

#### DNS.3 Select the zone for your domain

| 🛓 DNS Manager                                                                                                    |                                                                                                    |
|----------------------------------------------------------------------------------------------------|----------------------------------------------------------------------------------------------------|
| File Action View Help                                                                                                    |                                                                                                    |
| 🗢 🔿 🙍 📅 🔀 🖬 😣                                                                                                    | 🛛 🖬   🗄                                                                                                    |
| DNS<br>BLKSTHL-AD<br>Forward Lookup Zones<br>Forward Lookup Zones<br>Reverse Lookup Zones<br>Corp.balkestahl.se<br>Conditional Forwarders<br>Global Logs | Name<br>sites<br>tcp<br>udp<br>DomainDns<br>ForestDnsZ<br>(same as pa<br>(same as pa<br>(same as pa<br>(same as pa |

**DNS.4** Verify the IP address for the server

| 📃 (same as parent folder) | Host (A) | 192.168.1.21  |
|---------------------------|----------|---------------|
| 📒 blksthl-ad              | Host (A) | 192.168.1.21  |
| BLKSTHL-DEV1              | Host (A) | 192.168.1.116 |
|                           | Host (A) | 192.168.1.113 |
| BLKSTHL-SP1               | Host (A) | 192.168.1.101 |
| BLKSTHL-SP2               | Host (A) | 192.168.1.110 |
| BLKSTHL-SPF1              | Host (A) | 192.168.1.108 |
| BLKSTHL-SQL               | Host (A) | 192.168.1.61  |
| <u> </u>                  |          |               |

DNS.5 Right click on the zone and select 'New Host (A or AAAA)'

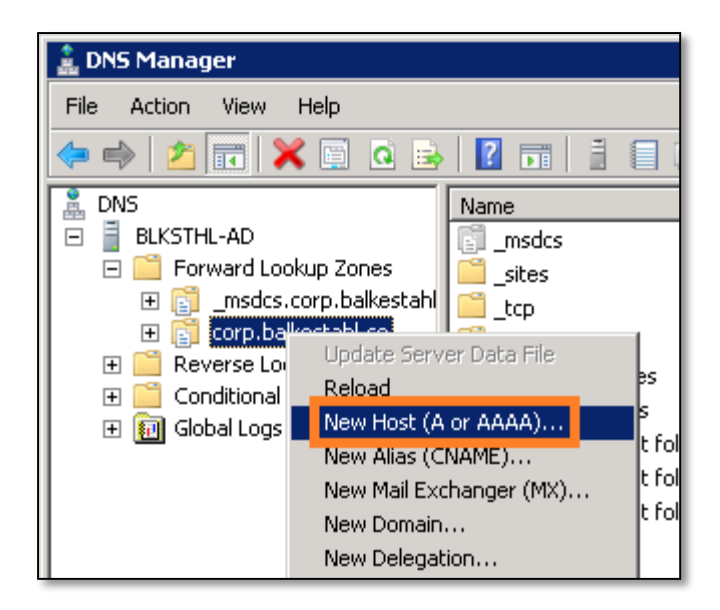

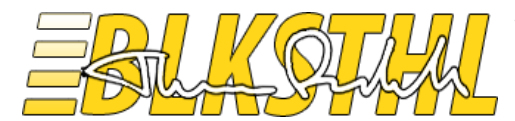

DNS.6 Fill in the Name we want to use, 'intranetportal' and add the IP address of the server

| New Host 🔀                                                                  |
|-----------------------------------------------------------------------------|
| Name (uses parent domain name if blank):                                    |
| intranetportal                                                              |
| Fully qualified domain name (FQDN):                                         |
| intranetportal.corp.balkestahl.se.                                          |
| IP address:                                                                 |
| 192.168.1.101                                                               |
| Create associated pointer (PTR) record                                      |
| Allow any authenticated user to update DNS records with the same owner name |
|                                                                             |
|                                                                             |
|                                                                             |
| Add Host Cancel                                                             |

#### DNS.7 Click 'Add Host'

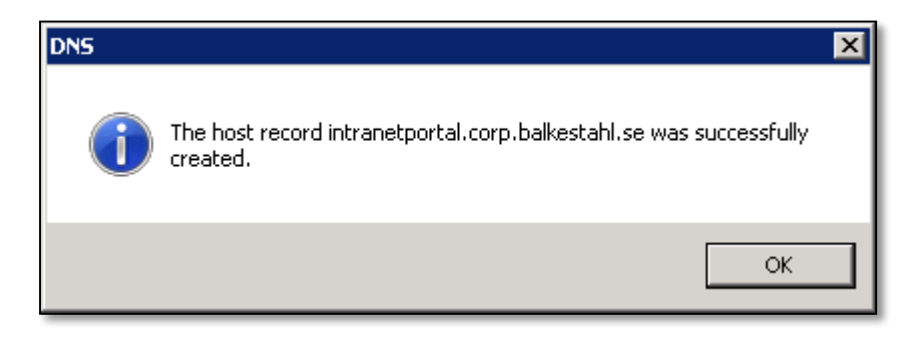

Click ok in the dialog, then click 'Done'

DNS.8 Verify that you see an entry for the name and the correct IP address.

| BLKSTHL-SQL    | Host (A) | 192.168.1.61  |
|----------------|----------|---------------|
| 🗐 blksthl-tma2 | Host (A) | 192.168.1.115 |
| intranetportal | Host (A) | 192.168.1.101 |

These steps will automatically add an FQDN for 'intranetportal' as well since we are adding it as a host under the domain zone. This means that we in the example also get a DNS record for 'intranetportal.corp.balkestahl.se'

Jun Juh

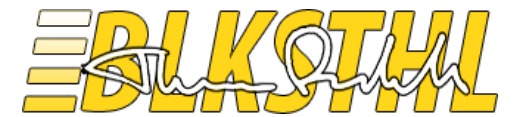

**DNS.9** Verify the DNS entry by opening a Command prompt or Powershell prompt, then running the command 'ping intranetportal'. You should get a response from the servers IP address.

#### > ping intranetportal

| Administrator: Windows PowerShell                                                                                                    |
|----------------------------------------------------------------------------------------------------|
|                                                                                                    |
| PS C:\Users\Administrator> ping intranetportal                                                                                                    |
| Reply from 192.168.1.101<br>Bytes=32 time<1ms TL=128<br>Bytes=12 time=1ms TL=128<br>Reply from 192.168.1.101: bytes=32 time=5ms TL=128<br>Reply from 192.168.1.101: bytes=32 time=5ms TL=128<br>Beply from 192.168.1.101: bytes=32 time=1ms TL=128 |
| Ping statistics for 192.168.1.101:<br>Packets: Sent = 4, Received = 4, Lost = 0 (0% loss),<br>Approximate round trip times in milli-seconds:<br>Minimum = 0ms, Maximum = 5ms, Average = 1ms<br>PS C:\Users\Administrator> _                        |

DNS.10 Verify also that you can access the server using the FQDN for 'intranetportal'

#### > ping intranetportal.corp.balkestahl.se

| Z Administrator: Windows PowerShell                                                                                                    |                |  |  |  |
|----------------------------------------------------------------------------------------------------|----------------|--|--|--|
| PS C:\Users\Administrator> ping intranetportal.corp.balkestahl.se                                                                                                    |                |  |  |  |
| Reply from 192.168.1.101: bytes=32 time<1ms TTL=128<br>Reply from 192.168.1.101: bytes=32 time<1ms TTL=128<br>Reply from 192.168.1.101: bytes=32 time=1ms TTL=128<br>Reply from 192.168.1.101: bytes=32 time=1ms TTL=128<br>Reply from 192.168.1.101: bytes=32 time=1ms TTL=128 | bytes of data: |  |  |  |
| Ping statistics for 192.168.1.101:<br>Packets: Sent = 4, Received = 4, Lost = 0 (0% loss),<br>Approximate round trip times in milli-seconds:<br>Minimum = 0ms, Maximum = 1ms, Average = 0ms<br>PS C:\Users\Administrator> _                                                     |                |  |  |  |

**DNS.11** You have now successfully added a DNS (A) record for the address of your choice. Move along to the proper scenario 1-4 to configure Alternate Access Mappings.

The Ruch

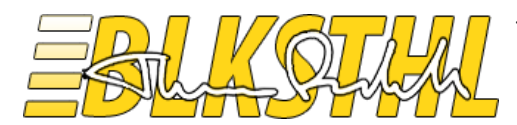

## Scenario 1

Add a user friendly NetBIOS name to the Web Application

In this scenario we want to add a more user friendly NetBIOS name to a Web Application so that the users don't have to use the server name to access SharePoint.

Like in the basic example previously we will use <u>http://intranetportal</u> as URL for our existing Web Application on port 80 on the server blksthl-sp1.

I have added how this is done first using the graphical user interface, then how to do the same using only PowerShell.

#### Steps needed:

1.1 Add the URL to DNS with a pointer to the servers IP address. (See separate section).

1.2 Add a Public URL in Alternate Access Mappings (Internal URL is added automatically).

**1.3** Add a Binding for the Web Site in Internet Information Services.

1.4 Verify access – Done!

In order to set a working friendly NetBIOS name as a URL of our Web Application, we need to add a public URL so that this friendly URL will be used as the URL everywhere and not be translated or redirected from.

**1.1** Name Resolution. First simply verify that the name is added ok to the DNS.

Note: See separate section on DNS for a complete guide to adding a DNS record.

#### > ping intranetportal

| 🔀 Administrator: Windows PowerShell                                                                                                    |  |  |  |  |
|----------------------------------------------------------------------------------------------------|--|--|--|--|
| PS C:\Users\Administrator> ping intranetportal                                                                                                    |  |  |  |  |
| be the second second seco |  |  |  |  |
| Reply from 192.168.1.101 bytes =32 time $1ms$ TLT=128                                                                                                    |  |  |  |  |
| Duris 1:00 160 1101 bytes 32 time=1ms IIL=128                                                                                                    |  |  |  |  |
| Keply from 192.168.1.101: bytes=32 time=5ms IIL=128<br>Replu from 192.168.1.101: bytes=32 time=1ms TTL=128                                                                                                    |  |  |  |  |
| Apply from 1/2.100.1101. Ayees 32 class fra 120                                                                                                    |  |  |  |  |
| Ping statistics for 192.168.1.101:                                                                                                    |  |  |  |  |
| Packets: Sent = 4, Received = 4, Lost = 0 (0% loss),                                                                                                    |  |  |  |  |
| Minimum = Øms, Maximum = 5ms, Average = 1ms                                                                                                    |  |  |  |  |
| PS C:\Users\Administrator> _                                                                                                    |  |  |  |  |
|                                                                                                    |  |  |  |  |

If you get a proper response with the SharePoint Web Servers IP address when you ping the URL, then DNS is set, if you don't, try first to flush the DNS cache.

#### > Ipconfig /flushdns

If ping still don't get you a response, recheck the In addition to the actual Alternate Access Mapping in SharePoint Central Administration, you also have to add a Binding in IIS, contrary to what many believe, <u>SharePoint does not do that for you</u> so you have to do it manually.

Steps on how to do that is added to every scenario in this guide.

The example above would show up in IIS Bindings like this:

The July

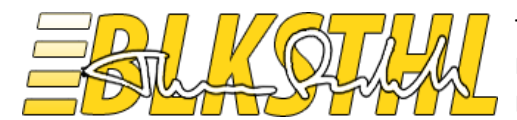

| ite Bindin                                     | ıgs                                                                              |                                     |                        |         | ? ×                                           |
|------------------------------------------------|----------------------------------------------------------------------------------|-------------------------------------|------------------------|---------|-----------------------------------------------|
| Type<br>http<br>http<br>http<br>https<br>https | Host Name<br>blksthl-sp1<br>intranetportal<br>sharepoint<br>portal.balkestahl.se | Port<br>80<br>80<br>80<br>443<br>80 | IP Address * * * * * * | Binding | <u>A</u> dd<br><u>E</u> dit<br><u>R</u> emove |
| •                                              | ·<br>                                                                            |                                     |                        | Þ       |                                               |

As you can see, the https binding does not show up as a hostname, the hostname is determined by the name configured in certificate used when adding that binding.

| Add Site Bindi  | ng               | ? 🗙       |
|-----------------|------------------|-----------|
| Type:<br>https  | IP address:      | Port:     |
| Host name:      |                  |           |
| SSL certificate | 9:               |           |
| sharepoint.co   | rp.balkestahl.se | View      |
|                 |                  | OK Cancel |

The Ruch

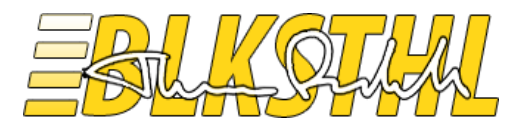

The final guide to Alternate Access Mappings Release 1.0 - Whitepaper By: Thomas Balkeståhl - <u>blog.blksthl.com</u>

DNS section in this guide.

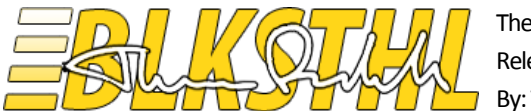

**1.2.0** After DNS is configured correctly and verified, open the 'Central Administration' site of your SharePoint Farm.

| SharePoint 2010                                                                      | Central A | Administration                                                                                                    |          |                                                                                                    |
|--------------------------------------------------------------------------------------|-----------|----------------------------------------------------------------------------------------------------|----------|----------------------------------------------------------------------------------------------------|
| Central<br>Administration<br>Application Management<br>System Settings<br>Monitoring |           | Application Management<br>Manage web applications<br>Create site collections<br>Manage service applications<br>Manage content databases |          | System Settings<br>Manage servers in this farm<br>Manage services on server<br>Manage form features<br>Configure alternate access mappings |
| Backup and Restore<br>Security<br>Upgrade and Migration<br>General Application       | M         | Monitoring<br>Review problems and solutions<br>Check job status<br>View Web Analytics reports                                           | <b>*</b> | Backup and Restore<br>Perform a backup<br>Restore from a backup<br>Perform a site collection backup                                        |
| Settings<br>Configuration Wizards                                                    |           | Security<br>Manage the farm administrators group<br>Configure service accounts                                                          |          | Upgrade and Migration<br>Convert farm license type<br>Check product and patch installation status<br>Check upgrade status                  |
|                                                                                      |           | General Application Settings<br>Configure send to connections<br>Configure content deployment paths and jobs<br>Manage form templates   |          | Configuration Wizards                                                                                                    |

1.2.1 Click on 'Configure Alternate Access Mappings'.

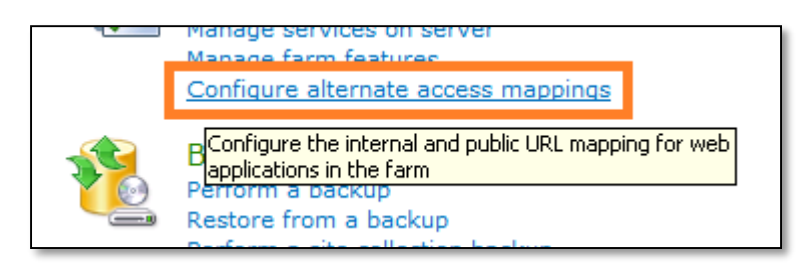

In this state we can see one line for the Central Administration Web Application and one for the Web Application on port 80. We only have the server name at this point.

1.2.2 Note that the 'Alternate Access Mapping Collection' selector by default is set to 'Show All'.

| 🖙 Edit Public URLs   🗃 Add Internal URLs   🗃 Map to External Resource |         |                          | Alternate Access Mapping Collection: Show All - |
|-----------------------------------------------------------------------|---------|--------------------------|-------------------------------------------------|
| Internal URL                                                          | Zone    | Public URL for Zone      |                                                 |
| http://blksthl-sp1                                                    | Default | http://blksthl-sp1       |                                                 |
| http://blksthl-sp1:20000                                              | Default | http://blksthl-sp1:20000 |                                                 |
|                                                                       |         |                          |                                                 |

**1.2.3** Click on the 'Alternate Access Mapping Collection' selector and select 'Change Alternate Access Mapping Collection' in the dropdown.

| Ą | Iternate Access Mapping Collection: | Show All 🗸 |
|---|-------------------------------------|------------|
|   | Change Alternate Access Mapping (   | Collection |

The July

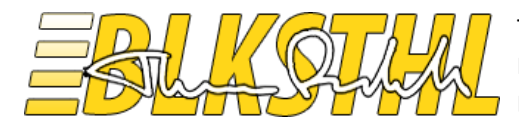

1.2.4 Select our Web Application on port 80 by clicking on its link

| 🖉 Select An Alternate Access Mapping Collection Webpage | Dialog                   | ×      |
|---------------------------------------------------------|--------------------------|--------|
| Select An Alternate Access Mapping C                    | Collection               |        |
| Name                                                    | URL                      |        |
| Central Administration                                  | http://blksthl-sp1:20000 |        |
| SharePoint - sharepoint80                               | http://blksthl-sp1       |        |
|                                                         |                          | Cancel |

**1.2.5** Verify that the 'Alternate Access Mapping Collection' selection dropdown is set to the Web Application on port 80, in this example 'SharePoint – SharePoint80'

| Alternate Access Mapping Collection: | SharePoint - sharepoint80 🗸 |
|--------------------------------------|-----------------------------|
|                                      |                             |

1.2.6 Now, we need to add a new Public URL to the Web Application, click on 'Edit Public URLs'

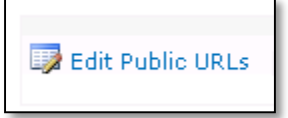

**1.2.7** In the dialog for Public URLs you see that you have 5 different textboxes, each with a zone name in front of it. It does not matter which zone we select to use, but since it fits, we will use the 'Intranet' zone.

| Alternate Access Mapping Collection Select an Alternate Access Mapping Collection.                                                                                                    | Alternate Access Mapping Collection: SharePoint - sharepoint80 -   |
|----------------------------------------------------------------------------------------------------|--------------------------------------------------------------------|
| Public URLs<br>Enter the public URL protocol, hoot, and port to use for this resource in any or all of the zones<br>listed. The Default Zone URL must be defined. It will be used if needed where the public URL for<br>the zone is law, and for administrative actions auch as the URLs in Quota e-mail.<br>http://go.microsoft.com/fwlink/fLinkUd=114854 | Default  http://biksthi-sp1  Intranet  Internet  Custorn  Extranet |
|                                                                                                    | Save Delete Cancel                                                 |

The Rich

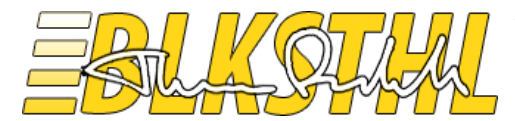

**1.2.8** Type 'http://intranetportal' including the protocol – http, into the textbox named 'Intranet' and click on 'Save'

| Intranet<br>http://intranetportal | Default<br>http://blksthl-sp1     |
|-----------------------------------|-----------------------------------|
| Internet<br>Custom<br>Extranet    | Intranet<br>http://intranetportal |
| Extranet                          | Internet<br>Custom                |
|                                   | Extranet                          |

**1.2.9** Now, you will see that a new line has been added to the collection view, we now have a line for 'Default' zone and one for the 'Intranet' zone, the 'Internal URL' is added automatically, our example now looks like this.

| 😡 Edit Public URLs   🛋 Add Internal URLs   🗉 | Map to External Resource | Alternate Access Mapping Collection: | SharePoint - sharepoint80 - |
|----------------------------------------------|--------------------------|--------------------------------------|-----------------------------|
| Internal URL                                 | Zone                     | Public URL for Zone                  |                             |
| http://blksthl-sp1                           | Default                  | http://blksthl-sp1                   |                             |
| http://intranetportal                        | Intranet                 | http://intranetportal                |                             |

**1.2.10** Select again to 'Show All' in the 'Alternate Access Mapping Collection' selection dropdown.

| cess Mapping Collection: |         | SharePoint - sharepoint80 🗸 |
|--------------------------|---------|-----------------------------|
| Change Alternate         |         | Access Mapping Collection   |
| S                        | how All |                             |

**1.2.11** Now, our Alternate Access Mappings looks like this.

| 🗊 Edit Public URLs   🖷 Add Internal URLs   🖃 Map to External Resource |          | Alternate Access Mapping Collection: Show All - |
|-----------------------------------------------------------------------|----------|-------------------------------------------------|
| Internal URL                                                          | Zone     | Public URL for Zone                             |
| http://blksthl-sp1                                                    | Default  | http://blksthl-sp1                              |
| http://intranetportal                                                 | Intranet | http://intranetportal                           |
| http://blksthl-sp1:20000                                              | Default  | http://blksthl-sp1:20000                        |

**1.2.12** So, we have an URL connected to the Web Application, let's try to access it in a browser.

| 🙋 New Tab - Windows Internet Explorer |  |
|---------------------------------------|--|
| 🚱 🕤 🖉 http://intranetportal/          |  |

The Ruch

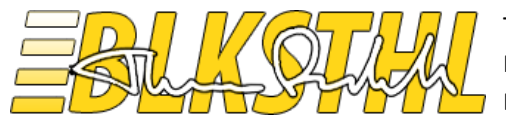

**1.2.13** 'The webpage cannot be found'...this is to be expected. So no worries, things are like they should be. At least, this is how things work in SharePoint 2010.

| <b>€</b> HTTP 404 | Not Found - Windows Internet Explorer                                                                                        | × + • |
|-------------------|----------------------------------------------------------------------------------------------------|-------|
| i                 | The webpage cannot be found                                                                                                  |       |
|                   | Most likely causes:<br>• There might be a typing error in the address.<br>• If you clicked on a link, it may be out of date. |       |

**1.3.0** Bindings. What we need to do in addition, is to bind the new URL to the web site in Internet Information Services.

**1.3.1** Start the 'Internet Information Services (IIS) Manager.

|                      | Sa Internet Information Services (IIS) 6.0 Manager                                                                  |   |
|----------------------|----------------------------------------------------------------------------------------------------|---|
| , Chan               | 🐂 Internet Information Services (IIS) Manager                                                                       |   |
|                      | Internet Information Services (IIS) Manager enables you to<br>configure, control, and troubleshoot IIS and ASP.NET. | • |
| administrator        | N Performance Monitor                                                                                               |   |
|                      | 🚡 Security Configuration Wizard                                                                                     |   |
| Documents            | 🚠 Server Manager                                                                                                    |   |
| ·                    | 🔍 Services                                                                                                    |   |
| Computer             | 😿 Share and Storage Management                                                                                      |   |
| Network              | 🕎 Storage Explorer                                                                                                  |   |
| - Mecmonik           | System Configuration                                                                                                |   |
| Control Panel        | 🕑 Task Scheduler                                                                                                    |   |
|                      | Windows Firewall with Advanced Security                                                                             |   |
| Devices and Printers | Windows Memory Diagnostic                                                                                           |   |
|                      | 🛃 Windows PowerShell Modules                                                                                        |   |
| Administrative Tools | Windows Server Backup                                                                                               |   |

The Ruch

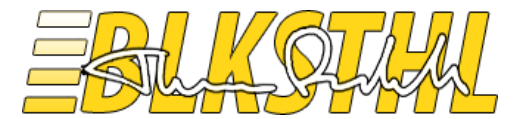

**1.3.2** Expand the 'Servername' container and the 'Sites' container, then select your Web Application , in our example, 'SharePoint – sharepoint80' by simply clicking on it.

| Sites ► BLKSTHL-SP1 ► Sites ► Shar       |
|------------------------------------------|
| File View Help                           |
| Connections                              |
| 🔍 - 🗔 🖄 😥                                |
| Start Page                               |
| Application Pools                        |
| 🖃 📲 🖬 Sites                              |
| 🕀 🍖 Default Web Site                     |
| 🕀 🍕 SharePoint - sharepoint80            |
| 🗄 🊭 SharePoint Central Administration v4 |
| 🗄 🏀 SharePoint Web Services              |

**1.3.3** Now on the right hand side, you see the 'Actions' pane. In this list, click on 'Bindings...'

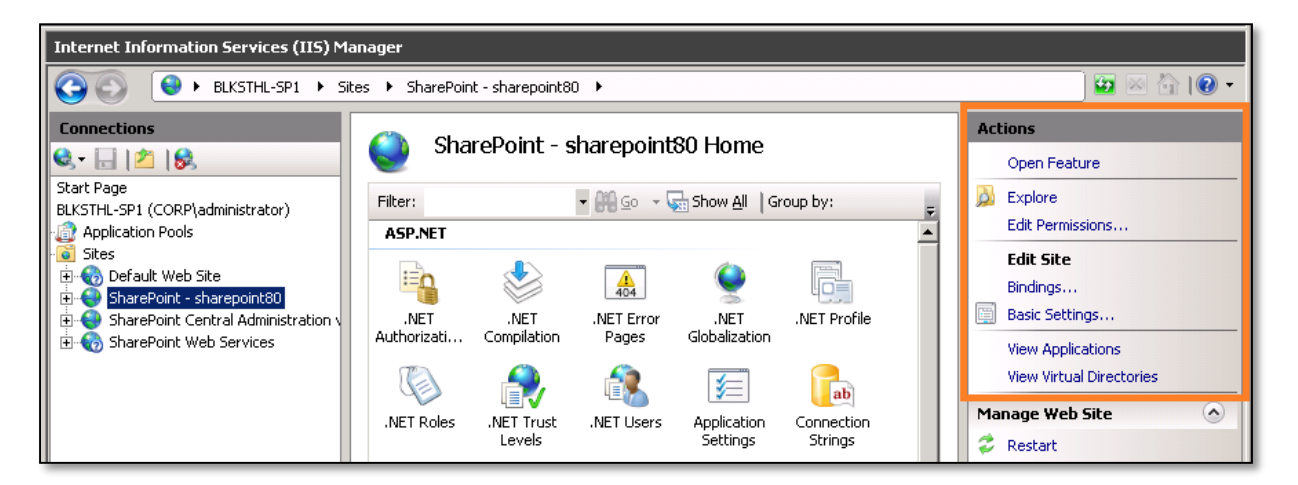

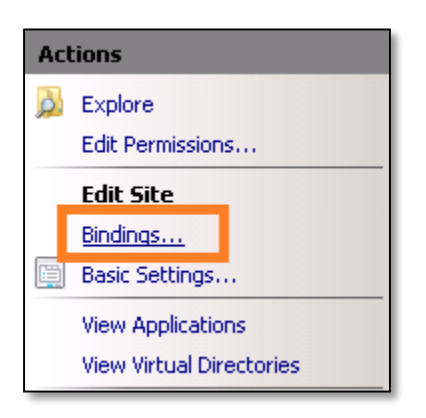

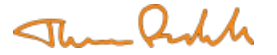

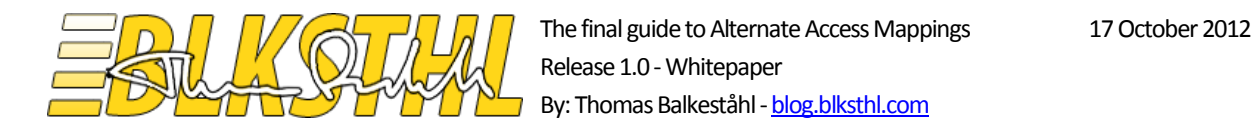

**1.3.4** As you can see, we only have a binding for http and 'servername' and port 80.

| Site Bindi   | ngs                      |            |                 |         | ? ×    |
|--------------|--------------------------|------------|-----------------|---------|--------|
| Type<br>http | Host Name<br>blksthl-sp1 | Port<br>80 | IP Address<br>* | Binding | Add    |
|              |                          |            |                 |         | Remove |
| •            |                          |            |                 | Þ       | Browse |
|              |                          |            |                 |         | Close  |

**1.3.5** Click on 'Add' and type in 'intranetportal' in the 'Host name:' textbox. Verify that http in the selected protocol and that 'All unassigned' as IP address and 80 as the port number. Click on 'OK'

| Site Bi     | Add Site Binding                                   |                                  | ?      | ×?× |
|-------------|----------------------------------------------------|----------------------------------|--------|-----|
| Typ<br>http | Type:                                              | IP address:<br>All Unassigned    | Port:  |     |
|             | Host name:<br>intranetportal<br>Example: www.conto | oso.com or marketing.contoso.com |        |     |
|             |                                                    | OK                               | Cancel |     |

**1.3.6** Verify that you can see the new binding in the list.

| Site Bindiı  | ngs                      |            |                 |         | ? ×    |
|--------------|--------------------------|------------|-----------------|---------|--------|
| Type<br>http | Host Name<br>blkstbl-sp1 | Port<br>80 | IP Address<br>* | Binding | Add    |
| http         | intranetportal           | 80         | *               |         | Edit   |
|              |                          |            |                 |         | Remove |
|              |                          |            |                 |         | Browse |
| •            |                          |            |                 | Þ       |        |
|              |                          |            |                 |         | Close  |

Jun Juh

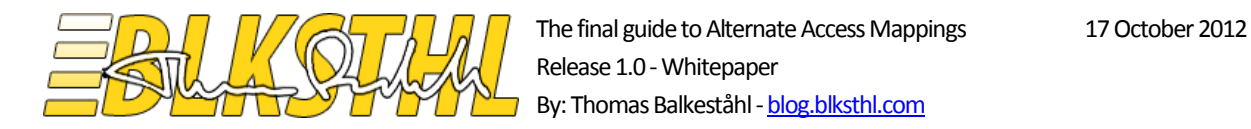

# **1.4.0** Verify access. Load the site in IE to verify that the Alternate Access Mapping and the Binding has been configured correctly.

Note: If this is done on the actual SharePoint Web server, make sure that the loopback-check has been configured or disabled to allow access using this URL. See <u>resolution section in this KB article</u>

| 🥰 SharePoint - Home - Win | ndows Internet Explorer       |  |  |  |  |
|---------------------------|-------------------------------|--|--|--|--|
| 🕒 🗢 📴 http://intrar       | netportal/SitePages/Home.aspx |  |  |  |  |
| Site Actions 👻 📝          | Browse Page                   |  |  |  |  |
| 👔 SharePoint 🕨            | SharePoint + Home             |  |  |  |  |
| Home                      |                               |  |  |  |  |
| Libraries<br>Site Pages   | Welcome to your site!         |  |  |  |  |
| Shared Documents          |                               |  |  |  |  |

Note: Since the address is a NetBIOS name, Internet Explorer will automatically recognize it as a local address and it will be a member of the 'Local intranet sites' zone. Internet Explorer will automatically logon using the currently logged on user to sites in the 'local intranet' zone in IE. (This zone is not related to the AAM zones in any way or form other than by name)

If the site loads, that's it! You are done. Congratulations!

**1.4.1 Extra** If you want to avoid users from using the server name at all, which in multi web server farms is a good idea, then replace the default zones public URL with the NetBIOS name or the primary URL you want users to use. When the Default Public URL is the NetBIOS name or a FQDN, simply put the server name as an Internal URL and connect it to the 'Default Zone'. This way, users who may have been used to typing in the server name will soon get used to only using the real address of the application, in our case, <u>http://intranetportal</u>.

The July

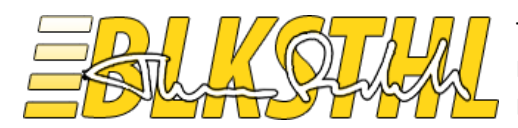

## Scenario 2

Add an FQDN to the Web Application

In this scenario we want to add an FQDN (i.e. http://hostname.domain.com) to a Web Application so that the Web Application may be accessed internally and or externally using the same URL. We will use <a href="http://portal.balkestahl.se">http://portal.balkestahl.se</a> as the URL for our existing Web Application on port 80 on the server blksthl-sp1.

For detailed steps on where to do the different steps and how to access the different settings, see scenario 1. In Scenario 1 every step in well documented thru the entire way of the configurations.

Steps needed:

**2.1** Add the URL to DNS with a pointer to the servers IP address.

- 2.2 Add a Public URL in Alternate Access Mappings.
- **2.3** Verify that an Internal URL is created in Alternate Access Mappings.

Note: See separate section on DNS for a complete guide to adding a DNS record.

- **2.4** Add a binding for the Web Site in Internet Information Services.
- 2.5 Add the site as a local intranet site in IE to avoid logon prompt. (Better: use a GPO)

2.6 Verify access

**2.1.0** Make sure that the name 'portal' is added to the correct zone (domain name) in DNS.

For internet access, the FQDN must be accessible from the internet as well either by using a public IP address for the server or a forwarder in the externally accessible firewall/router.

| iew Host X                                                                                          |
|----------------------------------------------------------------------------------------------------|
| Name (uses parent domain name if blank):                                                            |
| Fully qualified domain name (EODN):                                                                 |
| portal.corp.balkestahl.se.                                                                          |
| IP address:                                                                                         |
| Create associated pointer (PTR) record  Allow any authenticated user to update DNS records with the |
| same owner name                                                                                     |
|                                                                                                    |
| Add Host Cancel                                                                                     |

|        | Host (A) | 192 168 1 101 |
|--------|----------|---------------|
| portal | Host (A) | 192.168.1.101 |
|        |          |               |

The Julh

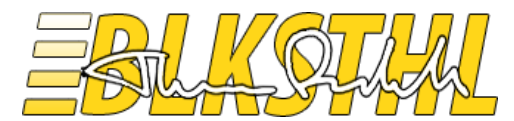

| 🗷 Administrator: Windows PowerShell                                                                                                    |
|----------------------------------------------------------------------------------------------------|
| Windows PowerShell<br>Copyright (C) 2009 Microsoft Corporation. All rights reserved.                                                                                                    |
| PS C:\Users\Administrator ping portal.corp.balkestahl.se                                                                                                    |
| Reply from 192.168.1.101: bytes=32 time<1ms TTL=128<br>Reply from 192.168.1.101: bytes=32 time<1ms TTL=128<br>Reply from 192.168.1.101: bytes=32 time<1ms TTL=128<br>Reply from 192.168.1.101: bytes=32 time<1ms TTL=128<br>Reply from 192.168.1.101: bytes=32 time=1ms TTL=128 |
| Ping statistics for 192.168.1.101:<br>Packets: Sent = 4, Received = 4, Lost = 0 (0% loss),<br>Approximate round trip times in milli-seconds:<br>Minimum = Oms, Maximum = 1ms, Average = Oms<br>PS C:\Users\Administrator> _                                                     |

**2.2.0** Add an Alternate Access Mapping Public URL to the Web Applications collection. In this case, we use the 'Internet' zone and we add the URL portal.corp.balkestahl.se.

| Alternate Access Mapping Collection: | SharePoint - sharepoint80 - |
|--------------------------------------|-----------------------------|
|                                      |                             |
| Default                              |                             |
| http://blksthl-sp1                   |                             |
| Intranet                             |                             |
| http://intranetportal                |                             |
| Internet                             |                             |
| http://portal.corp.balkestahl.se     |                             |
| Custom                               |                             |
|                                      |                             |
| Extranet                             |                             |
|                                      |                             |
|                                      |                             |

**2.3.0** Verify that an Internal URL has been created and are connected to the Public URL we created via the 'Internet' zone.

| Internal URL                     | Zone     | Public URL for Zone              |
|----------------------------------|----------|----------------------------------|
| http://blksthl-sp1               | Default  | http://blksthl-sp1               |
| http://intranetportal            | Intranet | http://intranetportal            |
| http://portal.corp.balkestahl.se | Internet | http://portal.corp.balkestahl.se |

The Ruch

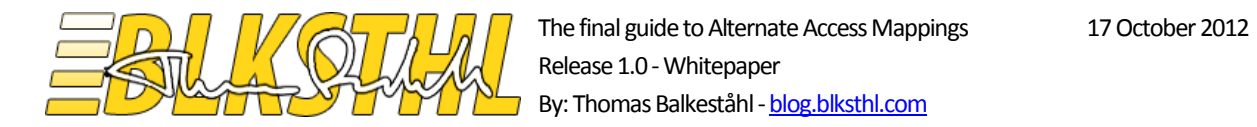

**2.4.0** Add a Binding to the Web Site in IIS. Use http and port 80 and all Ip addresses. Use the full FQDN as the Host Header.

| Add Site Binding                   | ?                                      | × |
|------------------------------------|----------------------------------------|---|
| Type:<br>http                      | IP address: Port:<br>All Unassigned 80 |   |
| Host name:<br>portal.corp.balkesta | ahl.se                                 |   |
| Example: www.cont                  | coso.com or marketing.contoso.com      |   |
|                                    |                                        |   |
|                                    | OK Cancel                              |   |

**2.4.1** Verify that the URL you have entered shows up in the list of bindings.

| Si | te Bindin | gs                        |      |              | ? ×    |
|----|-----------|---------------------------|------|--------------|--------|
|    | Туре      | Host Name                 | Port | IP Address B | Add    |
|    | http      | blksthl-sp1               | 80   | *            |        |
|    | http      | intranetoortal            | 80   | *            | Edit,  |
|    | http      | portal.corp.balkestahl.se | 80   | *            | Remove |
|    |           |                           |      |              | Browse |
|    | 4         |                           |      | Þ            |        |
|    |           |                           |      |              | Close  |

The Roch

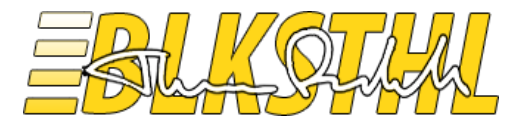

**2.5.0** Add the site to IE's Local Intranet sites, this is to have IE automatically logon using logged on credentials. If you don't, the risk is that you get a login prompt every tiem you try to access the site.

| 5.1                                                                                                    |                                                               | 2.5.2                                                                                                    |
|----------------------------------------------------------------------------------------------------|---------------------------------------------------------------|----------------------------------------------------------------------------------------------------|
| Tools Help                                                                                                    |                                                               | Internet Options                                                                                                    |
| Delete browsing history<br>InPrivate Browsing<br>Tracking Protection<br>ActiveX Filtering<br>Diagnose connection problems                                                                                                    | Ctrl+Shift+Del<br>Ctrl+Shift+P                                | General Security Privacy Content Connections Programs Advanced<br>Select a zone to view or change security settings.                                                                                                    |
| Add site to Start menu                                                                                                    |                                                               | sites                                                                                                    |
| View downloads<br>Pop-up Blocker<br>SmartScreen Filter<br>Manage add-ons<br>Compatibility View<br>Compatibility View settings<br>Subscribe to this feed<br>Feed discovery<br>Windows Update<br>F12 developer tools<br>Internet options | Ctrl+J                                                        | Sites  This zone is for all websites that are found on your intranet.  Security level for this zone  Allowed levels for this zone: All  Allowed levels for this zone: Allowed level  Allowed levels for this zone: Allowed level  Allowed level  Allowed levels for this zone: All  Allowed levels for this zone: All  Allowed levels for this zone: All  Allowed levels for this zone: All  Allowed levels for this zone: All  Allowed levels for this zone: Allowed level  Allowed levels for this zone: Allowed level  Allowed levels for this zone: Allowed level  Allowed levels for this zone: Allowed levels  Allowed levels for this zone: Allowed levels  All |
| .3                                                                                                    |                                                               | OK Cancel Apply 2.5.4                                                                                                    |
| Use the settings below to define v<br>the local intranet zone.                                                                                                    | which websites are included in                                | You can add and remove websites from this zone. All websites this zone will use the zone's security settings.                                                                                                    |
| Include all local (intranet)     Include all sites that bypas     Include all network paths (                                                                                                    | ites not listed in other zones<br>s the proxy server<br>UNCs) | Add this website to the zone:<br>http://portal.corp.balkestahl.se Add<br>Websites:                                                                                                    |
| What are intranet settings? Advanced                                                                                                    | OK Cancel                                                     | Remove                                                                                                    |
|                                                                                                    |                                                               | Require server verification (https:) for all sites in this zone                                                                                                    |
|                                                                                                    |                                                               | Close                                                                                                    |

Note: It is recommended to do this in a larger environment using a GPO and Active Directory: Edit your IE settings GPO (or create a new one) with the following - Computer Configuration - Administrative Templates - Windows Components - Internet Explorer - Internet Control Panel - Security Page - Site to Zone

Assignment List - Enabled

Then click the Show button - and add the appropriate Value Name and Value – e.g.:

http://portal.corp.balkestahl.se with a value of 1 for Intranet Zone.

Jun Juh

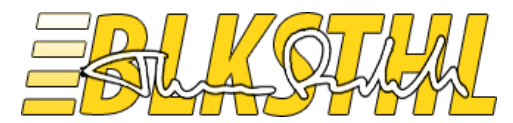

#### 2.6.0 Verify functionality in a web browser.

Note: If this is done on the actual SharePoint Web server, make sure that the loopback-check has been configured or disabled to allow access using this URL. See <u>resolution section in this KB article</u>

| 🥰 SharePoint - Home - Windows Internet Explorer |                                                  |        |
|-------------------------------------------------|--------------------------------------------------|--------|
| 🕞 🕞 🗸 📴 http://porta                            | al.corp. <b>balkestahl.se</b> /SePages/Home.aspx | P• + × |
|                                                 |                                                  |        |
| Site Actions 👻 📝                                | Browse Page                                      |        |
| SharePoint >                                    | Home                                             |        |
| Home                                            |                                                  |        |
| Libraries                                       |                                                  |        |
| Site Pages                                      | Welcome to your site!                            |        |
| Shared Documents                                |                                                  |        |

Note: Internet Explorer will recognize this address as an internet address and it will be considered in the 'Internet' zone until we tell IE otherwise. See step 2.5

If the site loads, that's it! You are done. Congratulations!

Jun Ruch

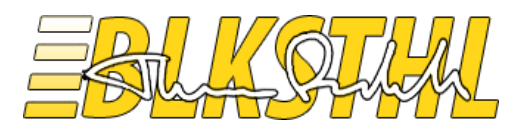

## Scenario 3

Add an https/SSL FQDN to the Web Application

In this scenario we want to add an https FQDN (i.e. http://name.domain.com) to a Web Application so that the Web Application may be accessed in an encrypted and safe manner using one URL. Like in the basic example previously we will use <a href="http://intranetportal">http://intranetportal</a> as URL for our existing Web Application on port 80 on the server blksthl-sp1.

Steps needed:

**3.1** Add the URL to DNS with a pointer to the servers IP address.

3.2 Add a Public URL in Alternate Access Mappings

**3.3** Verify that an Internal URL is created.

3.4 Add a binding for the Web Site in Internet Information Services using an installed certificate

3.5 Add the site as a local intranet site in IE to avoid logon prompt. (AD Group policy)

3.6 Verify access

**3.1.0** Make sure that the name 'portal' is added to the correct zone (domain name) in DNS. For internet access, the FQDN must be accessible from the internet as well either by using a public IP address for the server or a forwarder in the externally accessible firewall/router.

Note: See separate section on DNS for a complete guide to adding a DNS record.

| New Host                                                                       |
|--------------------------------------------------------------------------------|
| Name (uses parent domain name if blank):                                       |
| portal                                                                         |
| Fully gualified domain name (FQDN):                                            |
| portal.corp.balkestahl.se.                                                     |
| IP address:                                                                    |
| 192.168.1.101                                                                  |
| Create associated pointer (PTR) record                                         |
| Allow any authenticated user to update DNS records with the<br>same owner name |
|                                                                                |
|                                                                                |
|                                                                                |
| Add Host Cancel                                                                |

|          | Host (A) | 192 168 1 101 |
|----------|----------|---------------|
| portal 📃 | Host (A) | 192.168.1.101 |
|          |          |               |

Jun Rich

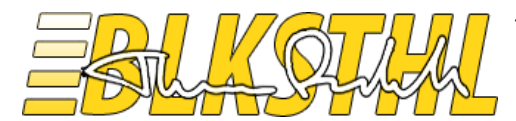

| Z Administrator: Windows PowerShell                                                                                                    |
|----------------------------------------------------------------------------------------------------|
| Windows PowerShell<br>Copyright (C) 2009 Microsoft Corporation. All rights reserved.                                                                                                    |
| PS C:\Users\Administrator. ping portal.corp.balkestahl.se                                                                                                    |
| Classing portal or phalm stahl.se [192.168.1.101] with 32 bytes of data:<br>Reply from 192.168.1.101; bytes=32 time<1ms TTL=128<br>Reply from 192.168.1.101; bytes=32 time<1ms TTL=128<br>Reply from 192.168.1.101; bytes=32 time=1ms TTL=128<br>Reply from 192.168.1.101; bytes=32 time=1ms TTL=128 |
| Ping statistics for 192.168.1.101:<br>Packets: Sent = 4, Received = 4, Lost = 0 (0% loss),<br>Approximate round trip times in milli-seconds:<br>Mininum = Oms, Maximum = 1ms, Average = 0ms<br>PS C:\Users\Administrator> _                                                                          |

**3.2.0** First we start of by having only URL's for the 'Default' and the 'Intranet' zones.

| Internal URL          | Zone     | Public URL for Zone   |
|-----------------------|----------|-----------------------|
| http://blksthl-sp1    | Default  | http://blksthl-sp1    |
| http://intranetportal | Intranet | http://intranetportal |
|                       |          |                       |

**3.2.1** Add an Alternate Access Mapping Public URL to the Web Applications collection. In this case, we use the 'Internet' zone.

| Alternate Access Mapping Collection:                               | SharePoint - sharepoint80 - |
|--------------------------------------------------------------------|-----------------------------|
| Default<br>http://blksthl-sp1<br>Intranet<br>http://intranetportal |                             |
| Internet<br>https://portal.corp.balkestahl.se                      | -                           |
| Custom                                                             |                             |
|                                                                    |                             |

**3.3.0** Verify that an Internal URL has been created and are connected to the Public URL we created via the 'Internet' zone.

| Internal URL                      | Zone     | Public URL for Zone               |
|-----------------------------------|----------|-----------------------------------|
| http://blksthl-sp1                | Default  | http://blksthl-sp1                |
| http://intranetportal             | Intranet | http://intranetportal             |
| https://portal.corp.balkestahl.se | Internet | https://portal.corp.balkestahl.se |

The Ruch

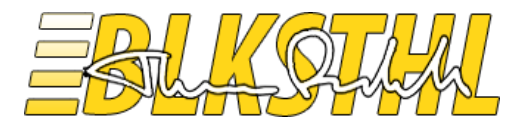

**3.4.0** Add a Binding to the Web Site in IIS.

Note: You need to have a SSL certificate installed in order to complete this step.

**3.4.1** Select https and then the installed certificate in the dropdown list. The Host Header will be greyed out.

| Site Bi                     | Add Site Binding                                                         |                               | ? ×         | ? × |
|-----------------------------|--------------------------------------------------------------------------|-------------------------------|-------------|-----|
| Typ<br>http<br>http<br>http | Type:<br>http<br>http<br>https<br>net.tpp<br>net.msmq<br>msmq.formatname | IP address:<br>All Unassigned | Port:<br>80 |     |
|                             |                                                                          | OK                            | Cancel      |     |

**3.4.2** Select the certificate that is installed with your URL, note that the Host Header textbox is greyed out.

| Site Bi                     | Add Site Binding             |                               |       | ? × ? × |
|-----------------------------|------------------------------|-------------------------------|-------|---------|
| Typ<br>http<br>http<br>http | Type:<br>https<br>Host name: | IP address:<br>All Unassigned | Port: |         |
| •                           | SSL certificate:             | ahl.se                        | View  |         |

**3.4.3** Note that the binding is added to the list with port 443.

| te Bindir | ngs                      |      |            |   | ?        |
|-----------|--------------------------|------|------------|---|----------|
| Туре      | Host Name                | Port | IP Address | В | Add      |
| http      | blksthl-sp1              | 80   | *          |   |          |
| http      | intranetportal           | 80   | *          |   | Edit     |
| L         | partel and ballinghables | 00   | *          |   | <b>B</b> |
| https     |                          | 443  | *          |   | Remove   |
|           |                          |      |            |   | Browse   |
|           |                          |      |            |   |          |
| •         |                          |      |            |   |          |
|           |                          |      |            |   | _1       |
|           |                          |      |            |   | Close    |
|           |                          |      |            |   |          |

The Ruch

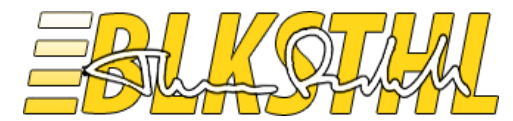

**3.4.4** If the certificate is or have been used in another application in this IIS, you may see this popup, simply click yes if everything feels ok and it will go away.

| Add Site B | Binding                                                                                                    | X |
|------------|----------------------------------------------------------------------------------------------------|---|
| ?          | This binding is already being used by a product other than IIS. If<br>you continue you might overwrite the existing certificate for this<br>IP Address:Port combination. Do you want to use this binding<br>anyway? |   |
|            | Yes No                                                                                                    |   |

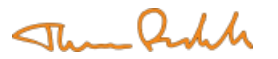

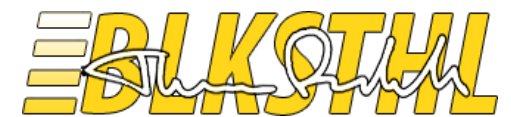

**3.5.0** Add the site to IE's Local Intranet sites, this is to have IE automatically logon using logged on credentials. If you don't, the risk is that you get a login prompt every tiem you try to access the site.

| I                                                                                                    | 3.5.2                                                                                                    |
|----------------------------------------------------------------------------------------------------|----------------------------------------------------------------------------------------------------|
| ools <u>H</u> elp                                                                                                    | Internet Options                                                                                                    |
| Delete browsing history Ctrl+Shift+<br>InPrivate Browsing Ctrl+Shift+<br>Tracking Protection<br>ActiveX Filtering<br>Diagnose connection problems<br>Reopen last browsing session                                                                                     | -Del<br>-P Select a zone to view or change security settings. Internet Local intranet rusted sites Restricted               |
| Add site to Start menu                                                                                                    | sites                                                                                                    |
| View downloads     Ctrl+J       Pop-up Blocker     SmartScreen Filter       Manage add-ons     Compatibility View       Compatibility View settings     Subscribe to this feed       Feed discovery     Windows Update       F12 developer tools     Internet options | Sites Sites Sites Sites Sites This zone is for all websites that are found on your intranet.                                |
| 3<br>al intranet                                                                                                    | OK Cancel Apply<br>3.5.4                                                                                                    |
| Use the settings below to define which websites<br>the local intranet zone.<br>I Automatically detect intranet network                                                                                                    | are included in You can add and remove websites from this zone. All websit this zone will use the zone's security settings. |
| <ul> <li>Include all local (intranet) sites not listed</li> <li>Include all sites that bypass the proxy se</li> <li>Include all network paths (UNCs)</li> </ul>                                                                                                    | n other zones rver Add this website to the zone: https://portal.corp.balkestahl.se Add Websites:                            |
| What are intranet settings? Advanced OK                                                                                                    | Cancel                                                                                                    |
|                                                                                                    | Require server verification (https:) for all sites in this zone                                                             |
|                                                                                                    | Close                                                                                                    |

Note: It is recommended to do this in a larger environment using a GPO and Active Directory: Edit your IE settings GPO (or create a new one) with the following - Computer Configuration - Administrative Templates - Windows Components - Internet Explorer - Internet Control Panel - Security Page - Site to Zone Assignment List - Enabled

Then click the Show button - and add the appropriate Value Name and Value – e.g.:

http://portal.corp.balkestahl.se with a value of 1 for Intranet Zone.

Jun Juh

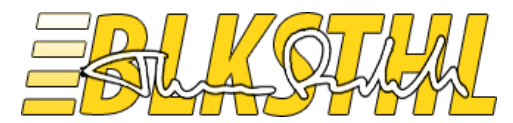

#### 3.6.0 Verify functionality in a web browser.

Note: If this is done on the actual SharePoint Web server, make sure that the loopback-check has been configured or disabled to allow access using this URL. See <u>resolution section in this KB article</u>

| 🖨 SharePoint - Home - Windows Internet Explorer |                                                                      |  |  |  |  |
|-------------------------------------------------|----------------------------------------------------------------------|--|--|--|--|
| 🕞 💬 🖓 📴 https://port                            | 💬 🕤 📴 https://portal.corp.balkestahl.se/StePages/Home.aspx 🔎 💽 🔒 😽 🗙 |  |  |  |  |
|                                                 |                                                                      |  |  |  |  |
| Site Actions 👻 📝                                | Browse Page                                                          |  |  |  |  |
| SharePoint + Home                               |                                                                      |  |  |  |  |
|                                                 |                                                                      |  |  |  |  |
| Libraries                                       |                                                                      |  |  |  |  |
| Site Pages                                      | Welcome to your site!                                                |  |  |  |  |
| Shared Documents                                |                                                                      |  |  |  |  |

Note: Internet Explorer will recognize this address as an internet address and it will be considered in the 'Internet' zone until we tell IE otherwise. See step 3.5

If the site loads, that's it! You are done. Congratulations!

The Ruch

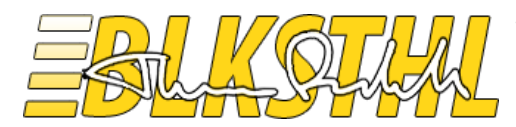

### Scenario 4

Add a redirect from http to https

In this scenario we assume that you have an https FQDN address configured and working as described in scenario 3. Now we want to add a redirect/transformation of all requests coming in on http to the https address, this since we want to keep our environment as secure as possible.

Steps needed:

| 4.1 Add an Internal URL in Alternate Access Mappings connected to the https address zone        |
|-------------------------------------------------------------------------------------------------|
| <b>4.2</b> Add the site as a local intranet site in IE to avoid logon prompt. (AD Group policy) |
| 4.3 Verify access                                                                               |

Note: As a part of the prerequisites for this scenario, you need to have performed scenario 3, when that is configured, you will have a DNS record for the FQDN address (same regardless of the http or https protocol) and the FQDN using https is already up and running.

**4.1.0** First, in Central administration and Alternate Access Mappings management, verify that the 'Alternate Access Mapping Collection' selection dropdown is set to the Web Application on port 80, in this example 'SharePoint – SharePoint80'.

| Alternate Access Mapping Collection: | SharePoint - sharepoint80 🗸 |
|--------------------------------------|-----------------------------|
|                                      |                             |

**4.1.1** Before starting we can also note that we have the https FQDN address configured as described in Scenario 3. You can see that an 'Internal URL' is connected to a 'Public URL' via the 'Internet' zone. The 'Internet' zone is what we will use to connect our new http address later on.

| Internal URL                      | Zone     | Public URL for Zone               |
|-----------------------------------|----------|-----------------------------------|
| http://blksthl-sp1                | Default  | http://blksthl-sp1                |
| http://intranetportal             | Intranet | http://intranetportal             |
| https://portal.corp.balkestahl.se | Internet | https://portal.corp.balkestahl.se |

**4.1.2** This time, we click on 'Add Internal URL' in order to add a URL that will only act as a pointer to an existing 'Public URL'.

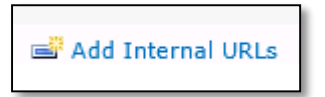

The July

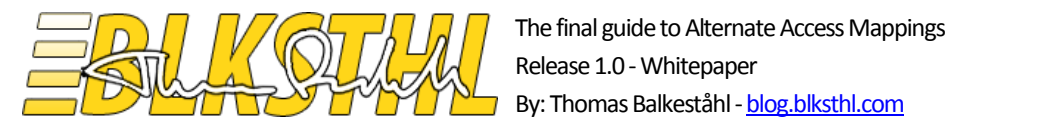

**4.1.3** In the 'URL protocol, host and port' textbox, enter the http address that you will redirect to the https address.

| Alternate Access Mapping Collection:                            | SharePoint - sharepoint80 - |
|-----------------------------------------------------------------|-----------------------------|
| URL protocol, host and port<br>http://portal.corp.balkestahl.se |                             |
| Zone<br>Default                                                 |                             |
| Save                                                            | Cancel                      |

**4.1.4** In the 'Zone' dropdown selection box, select the zone 'Internet' as this was the zone our https address was added to.

| Alternate Access M                        | apping Collection:        | SharePoi | int - sharepoint80 - |
|-------------------------------------------|---------------------------|----------|----------------------|
| URL protocol, host a                      | and port<br>balkestahl.se |          |                      |
| Zone<br>Internet 💌<br>Default<br>Intranet |                           |          |                      |
| Internet<br>Custom<br>Extranet            | Save                      |          | Cancel               |

**4.1.5** Click on 'Save' and verify that a new line has been added to our Alternate Access Mappings Collection, a line with an internal http address on the left and a Public https on the right. By selecting the 'Internet' zone when adding the 'Internal URL' we made the connection.

| 📝 Edit Public URLs   🖃 Add Internal URLs   🖃 Map to External Resource |          | Alternate Access Mapping Collection: SharePoint - sharepoint80 • |
|-----------------------------------------------------------------------|----------|------------------------------------------------------------------|
| Internal URL                                                          | Zone     | Public URL for Zone                                              |
| http://blksthi-sp1                                                    | Default  | http://blksthl-sp1                                               |
| http://intranetportal                                                 | Intranet | http://intranetportal                                            |
| https://portal.corp.balkestahl.se                                     | Internet | https://portal.corp.balkestahl.se                                |
| http://portal.corp.balkestahl.se                                      | Internet | https://portal.corp.balkestahl.se                                |

The Ruch

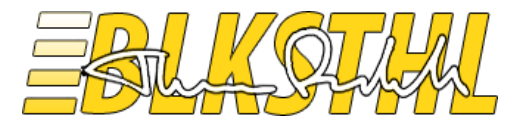

**4.2.0** Add the site to IE's Local Intranet sites, this is to have IE automatically logon using logged on credentials. If you don't, the risk is that you get a login prompt every tiem you try to access the site.

| ols <u>H</u> elp                                                                                                    |                                | Internet Options                                                                                                    |
|----------------------------------------------------------------------------------------------------|--------------------------------|----------------------------------------------------------------------------------------------------|
| Delete browsing history<br>InPrivate Browsing<br>Tracking Protection<br>ActiveX Filtering<br>Diagnose connection problems<br>Reopen last browsing session<br>Add site to Start menu | Ctrl+Shift+Del<br>Ctrl+Shift+P | General Security Privacy Content Connections Programs<br>Select a zone to view or change security settings.                                                                                                    |
| View downloads<br>Pop-up Blocker<br>SmartScreen Filter<br>Manage add-ons                                                                                                    | Ctrl+J                         | Security level for this zone                                                                                                    |
| Compatibility View<br>Compatibility View settings                                                                                                    |                                | Allowed levels for this zone: All  -  -  Medium-low -  -  Appropriate for websites on your local network                                                                                                    |
| Subscribe to this feed<br>Feed discovery<br><b>Windows Update</b>                                                                                                    | Þ                              | - University     - (untrainet)     - Most content will be run without prompting you     - Unsigned ActiveX controls will not be downloade     - Same as Medium level without prompts     Enable Protected Mode (requires restarting Internet Exp |
| F12 developer tools                                                                                                    |                                | Custom level Default                                                                                                    |
| Internet options                                                                                                    |                                | Reset all zones to defaul                                                                                                    |

#### 4.2.3

4.2.4

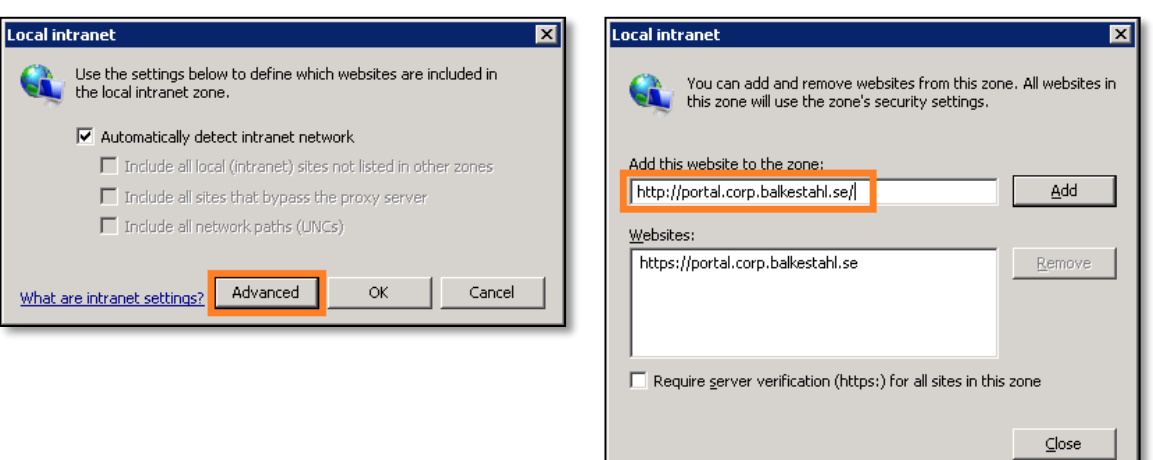

Note: It is recommended to do this in a larger environment using a GPO and Active Directory: Edit your IE settings GPO (or create a new one) with the following - Computer Configuration - Administrative Templates - Windows Components - Internet Explorer - Internet Control Panel - Security Page - Site to Zone Assignment List - Enabled

Then click the Show button - and add the appropriate Value Name and Value – e.g.: http://portal.corp.balkestahl.se with a value of 1 for Intranet Zone.

Jun Juh

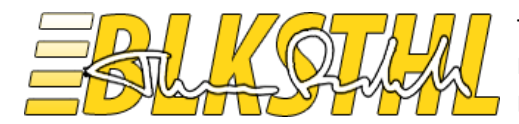

#### 4.3.0 Verify functionality in a web browser.

Note: If this is done on the actual SharePoint Web server, make sure that the loopback-check has been configured or disabled to allow access using this URL. See <u>resolution section in this KB article</u>

#### **4.3.1** Type in the http address in a new browser or tab and press enter.

| 🕰 New Tab - Windows Internet Explorer   |               |
|-----------------------------------------|---------------|
| 🕞 🕤 🦉 http://portal.corp.balkestahl.se/ | <b>&gt;</b> × |

**4.3.2** Note that the page loads and redirects/transforms the address to https.

| SharePoint - Home - Windows Internet Explorer |                                                                 |           |  |  |
|-----------------------------------------------|-----------------------------------------------------------------|-----------|--|--|
| COO V 🔃 https://port                          | al.corp. <b>balkestahl.se</b> /s <mark>tePages/Home.aspx</mark> | 🗙 🕂 🔒 🔽 ۹ |  |  |
|                                               |                                                                 |           |  |  |
| Site Actions 👻 📝                              | Browse Page                                                     |           |  |  |
| Home SharePoint ►                             | Home                                                            |           |  |  |
| Libraries<br>Site Pages<br>Shared Documents   | Welcome to your site!                                           |           |  |  |

Note: Internet Explorer will recognize this address as an internet address and it will be considered in the 'Internet' zone until we tell IE otherwise. See step 3.5

If the site loaded, that's it! You are done. Congratulations!

The Ruch

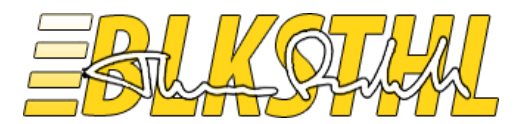

## PowerShell

**Powershell** Doing the same thing as above using Powershell is not that complicated, the following commands takes care of it. In a PowerShell prompt or a SharePoint Management shell running 'as admin' the following steps will accomplish the same as using the graphical user interface. Follow the outlined steps:

- 5.1 Scenario 1 Add a user friendly NetBIOS name to the Web Application
- 5.2 Scenario 2 Add an http FQDN to the Web Application
- 5.3 Scenario 3 Add an https/SSL FQDN to the Web Application
- 5.4 Scenario 4 Add a redirect from http to https
- 5.1.0 Add a user friendly NetBIOS name to the Web Application
- **5.1.1** Load the SharePoint PowerShell snapin.
- > Add-PSSnapin Microsoft.sharepoint.powershell

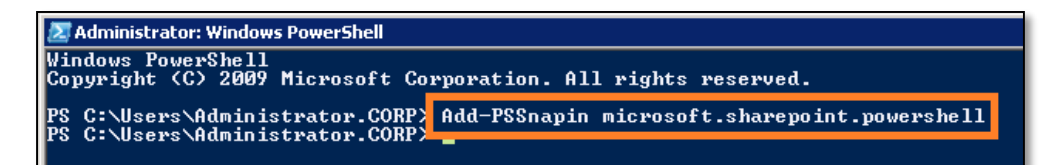

- 5.1.2 Lists the Web applications to get the 'Name/DisplayName':
- > Get-SPWebApplication

TechNet Reference: Get-SPWebApplication

5.1.3 Lists the AlternateAccess Mappings configured for the Web Application / Collection:

> Get-SPAlternateURL -WebApplication "SharePoint - sharepoint80"

TechNet Reference: Get-SPAlternateURL

| 🜌 Administrator: Windows PowerShell |                          |                                          |
|-------------------------------------|--------------------------|------------------------------------------|
| PS C:\Users\Administrator.CORP      | > Get-SPWebapplication   |                                          |
| DisplayName                         | Url                      |                                          |
| SharePoint - sharepoint80           | http://blksthl-sp1/      |                                          |
| PS C:\Users\Administrator.CORP      | > Get-SPAlternateURL -We | bApplication "SharePoint - sharepoint80" |
| IncomingUrl                         | Zone                     | PublicUrl                                |
| http://blksthl-sp1                  | Default                  | http://blksthl-sp1                       |
|                                     |                          |                                          |

The July

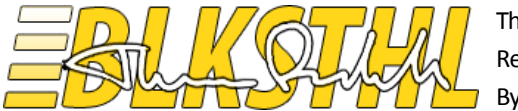

#### **5.1.4** Add the http://intranetportal URL as an Alternate Access Mapping:

> New-SPAlternateURL -WebApplication http://blksthl-sp1 -Url http://intranetportal -Zone intranet

TechNet Reference: New-SPAlternateURL

| Administrator: Windows PowerShell     PS C:\Users\Administrator.CORP>     intranet | New-SPAlternateURL | -WebApplication | "http://blksthl-sp1" -Url | http://intranetportal |  |
|------------------------------------------------------------------------------------|--------------------|-----------------|---------------------------|-----------------------|--|
| IncomingUrl                                                                        | Zone               | PublicUrl       |                           |                       |  |
| http://intranetportal                                                              | Intranet           | http://int      | ranetportal               |                       |  |
| PS C:\Users\Administrator.CORP>                                                    | -                  |                 |                           |                       |  |

**5.1.5** Verify that it has been added:

> Get-SPAlternateURL -WebApplication http://blksthl-sp1

TechNet Reference: <u>Get-SPAlternateURL</u>

Now we are done with the SharePoint part. Next step is to add a binding in IIS.

| 🗷 Administrator: Windows PowerShell         |                      |                                             |
|---------------------------------------------|----------------------|---------------------------------------------|
| PS C:\Users\Administrator.CORP>             | Get-SPAlternateURL - | WebApplication http://blksthl-sp1           |
| IncomingUrl                                 | Zone                 | PublicUrl                                   |
| http://blksthl-sp1<br>http://intranetportal | Default<br>Intranet  | http://blksthl-sp1<br>http://intranetportal |
| PS C:\Users\Administrator.CORP>             | -                    |                                             |

5.1.6 Loads the IIS administration module:

> Import-Module WebAdministration

TechNet Reference: Import-Module

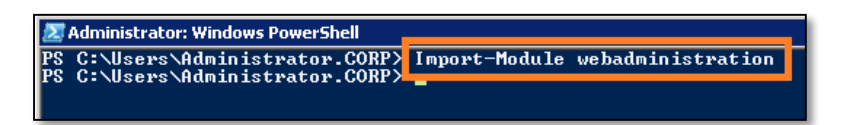

**5.1.7** Adds a binding with a specified protocol, IP address and Host Header to an IIS Web site by name:

> New-WebBinding -Name "SharePoint - sharepoint80" -Protocol http -Port 80 -IPAddress \* -HostHeader intranetportal

TechNet Reference: <u>New-WebBinding</u>

Administrator: Windows PowerShell PS C:\Users\Administrator.CORP> New-WebBinding -Name "SharePoint - sharepoint80" -Protocol http -Por t 80 -IPAddress \* -HostHeader intranetportal PS --Users Manin Los aver .CORP> \_\_\_\_\_

Jun Juh

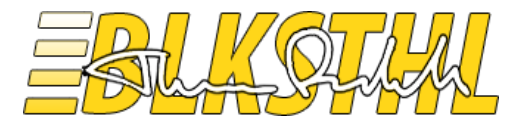

5.1.8 Verify that the Binding has been added correctly:

> Get-WebBinding -Name "SharePoint - sharepoint80"

TechNet Reference: Get-WebBinding

| 💹 Administrator: Windows PowerShell |                                                  |
|-------------------------------------|--------------------------------------------------|
| PS C:\Users\Administrator.CORP>     | Get-WebBinding -Name "SharePoint - sharepoint80" |
| protocol                            | bindingInformation                               |
| 1                                   |                                                  |
| http                                | *:80:intranetportal                              |
| PS C:\Users\Administrator.CORP>     | -                                                |

5.1.9 Done!

5.2.0 Add an http FQDN to the Web Application

5.2.1 Load the SharePoint PowerShell snapin.

>Add-PSSnapin Microsoft.sharepoint.powershell

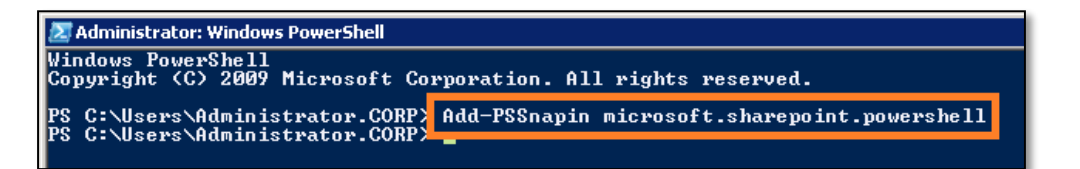

5.2.2 Lists the Web applications to get the 'Name/DisplayName':

> Get-SPWebApplication

TechNet Reference: <u>Get-SPWebApplication</u>

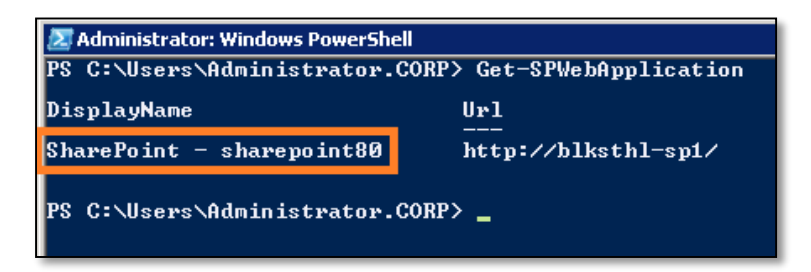

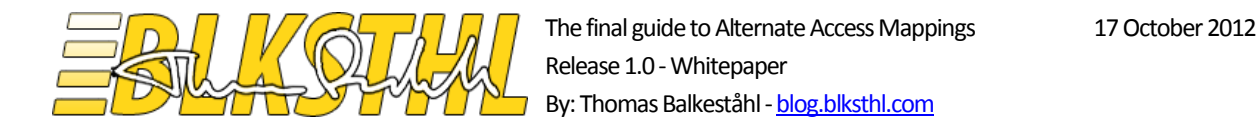

**5.2.3** Lists the AlternateAccess Mappings configured for the Web Application / Collection:

> Get-SPAlternateURL -WebApplication "SharePoint - sharepoint80"

TechNet Reference: Get-SPAlternateURL

| Administrator: Windows PowerShell           |                     |                          |                             |
|---------------------------------------------|---------------------|--------------------------|-----------------------------|
| PS C:\Users\Administrator.CORP>             | Get-SPAlternateURL  | -WebApplication          | "SharePoint - sharepoint80" |
| IncomingUr1                                 | Zone                | PublicUrl                |                             |
| http://blksthl-sp1<br>http://intranetportal | Default<br>Intranet | http://bl}<br>http://int | ksthl-sp1<br>ranetportal    |
| PS C:\Users\Administrator.CORP>             | -                   |                          |                             |

#### **5.2.4** Add the http://intranetportal URL as an Alternate Access Mapping:

> New-SPAlternateURL -WebApplication http://blksthl-sp1 -Url http://portal.corp.balkestahl.se -Zone intranet

TechNet Reference: New-SPAlternateURL

| Z Administrator: Windows PowerShell                                            |                      |                                          |          |
|--------------------------------------------------------------------------------|----------------------|------------------------------------------|----------|
| PS C:\Users\Administrator.CORP> New-S<br>rtal.corp.balkestahl.se -Zone interne | PAlternateURL -<br>t | WebApplication http://blksthl-sp1 -Url h | ttp://po |
| IncomingUrl                                                                    | Zone                 | PublicUrl                                |          |
| http://portal.corp.balkestahl.se                                               | Internet             | http://portal.corp.balkestahl.se         |          |
| PS C:\Users\Administrator.CORP> _                                              |                      |                                          |          |

#### 5.2.5 Verify that it has been added:

> Get-SPAlternateURL -WebApplication http://blksthl-sp1

TechNet Reference: Get-SPAlternateURL

Note: Now we are done with the SharePoint part. Next step is to add a binding in IIS.

| Z Administrator: Windows PowerShell |                    |                                    |  |  |
|-------------------------------------|--------------------|------------------------------------|--|--|
| PS C:\Users\Administrator.CORP>     | Get-SPAlternateURL | -WebApplication http://blksthl-sp1 |  |  |
| IncomingUrl                         | Zone               | PublicUrl                          |  |  |
| http://blksthl-sp1                  | Default            | http://blksthl-sp1                 |  |  |
| http://portal.corp.balkestahl.se    | Internet           | http://portal.corp.balkestahl.se   |  |  |
| PS C:\Users\Administrator.CORP> _   |                    |                                    |  |  |

The Rich

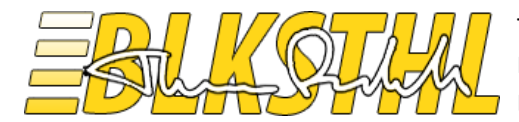

5.2.6 Loads the IIS administration module:

> Import-Module WebAdministration

TechNet Reference: Import-Module

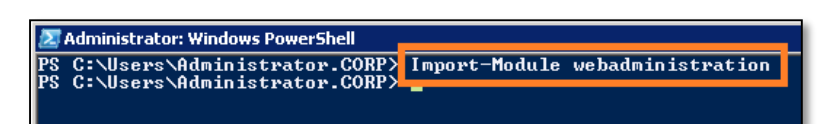

**5.2.7** Adds a binding with a specified protocol, IP address and Host Header to an IIS Web site by name:

```
> New-WebBinding -Name "SharePoint - sharepoint80" -Protocol http -Port 80
-IPAddress * -HostHeader portal.corp.balkestahl.se
```

TechNet Reference: <u>New-WebBinding</u>

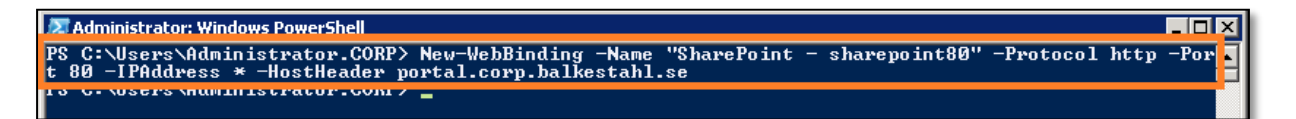

5.2.8 Verify that the Binding has been added correctly:

> Get-WebBinding -Name "SharePoint - sharepoint80"

TechNet Reference: <u>Get-WebBinding</u>

| 🔊 Administrator: Windows PowerShell |                                                  |
|-------------------------------------|--------------------------------------------------|
| PS C:\Users\Administrator.CORP>     | Get-WebBinding -Name "SharePoint - sharepoint80" |
| protocol                            | bindingInformation                               |
| http<br>http                        | *:80:blksthl-sp1<br>*:00-inturnetneutal          |
| http                                | *:80:portal.corp.balkestahl.se                   |
| PS C:\Users\Administrator.CORP>     | _                                                |

5.2.9 Done!

Jun Juh

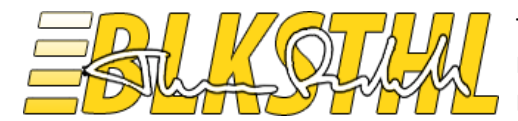

- 5.3.0 Adding a https/SSL FQDN Alternate Access Mapping
- 5.3.1 Load the SharePoint PowerShell snapin.
- >Add-PSSnapin Microsoft.sharepoint.powershell

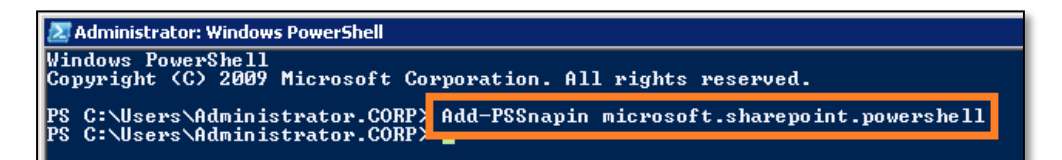

- 5.3.2 Lists the Web applications to get the 'Name/DisplayName':
- > Get-SPWebApplication

TechNet Reference: Get-SPWebApplication

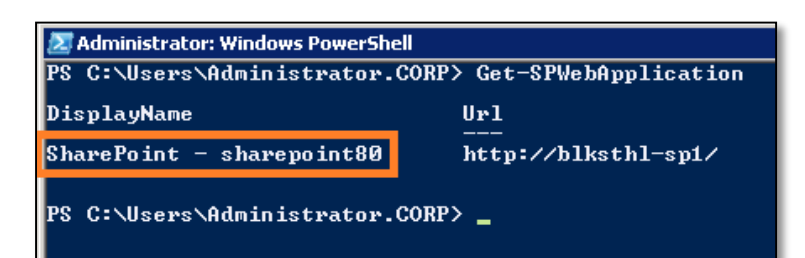

5.3.3 Lists the AlternateAccess Mappings configured for the Web Application / Collection:

> Get-SPAlternateURL -WebApplication "SharePoint - sharepoint80"

TechNet Reference: Get-SPAlternateURL

| 🗷 Administrator: Windows PowerShell                                                            |                                 |                                                                   |  |  |
|------------------------------------------------------------------------------------------------|---------------------------------|-------------------------------------------------------------------|--|--|
| PS C:\Users\Administrator.CORP> Get-SPAlternateURL -WebApplication "SharePoint - sharepoint80" |                                 |                                                                   |  |  |
| IncomingUrl                                                                                    | Zone                            | PublicUrl                                                         |  |  |
| http://blksthl-spi<br>http://intranetportal<br>http://portal.corp.balkestahl.se                | Default<br>Intranet<br>Internet | http://blksthl-sp1<br>http://intranetportal<br>http://blksthl-sp1 |  |  |
| PS C:\Users\Administrator.CORP> _                                                              |                                 |                                                                   |  |  |

Jun Juh

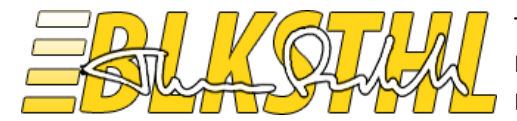

**5.3.4** Add the http://intranetportal URL as an Alternate Access Mapping:

> New-SPAlternateURL -WebApplication "SharePoint - sharepoint80" -Url https://portal.corp.balkestahl.se -Zone internet

TechNet Reference: New-SPAlternateURL

| Z Administrator: Windows PowerShell                                                                                                    |          |                                   | _ 🗆 |  |  |
|----------------------------------------------------------------------------------------------------|----------|-----------------------------------|-----|--|--|
| PS C:\Users\Administrator.CORP> New-SPAlternateURL -WebApplication "SharePoint - sharepoint80"<br>"https://portal.corp.balkestahl.se" -Zone internet |          |                                   |     |  |  |
| IncomingUrl                                                                                                    | Zone     | PublicUrl                         |     |  |  |
| https://portal.corp.balkestahl.se                                                                                                    | Internet | https://portal.corp.balkestahl.se |     |  |  |
| PS C:\Users\Administrator.CORP> _                                                                                                    |          |                                   |     |  |  |

#### **5.3.5** Verify that it has been added:

```
> Get-SPAlternateURL -WebApplication "SharePoint - sharepoint80"
```

#### TechNet Reference: <u>Get-SPAlternateURL</u>

Note: Now we are done with the SharePoint part. Next step is to add a binding in IIS.

| Z Administrator: Windows PowerShell                                                            |                     |                                                                      |  |  |
|------------------------------------------------------------------------------------------------|---------------------|----------------------------------------------------------------------|--|--|
| PS C:\Users\Administrator.CORP> Get-SPAlternateURL -WebApplication "SharePoint - sharepoint80" |                     |                                                                      |  |  |
| IncomingUrl                                                                                    | Zone                | PublicUrl                                                            |  |  |
| http://blksthl-sp1<br>http://intranetportal<br>http://intranetportal                           | Default<br>Intranet | http://blksthl-sp1<br>http://intranetportal<br>kttp://intranetportal |  |  |
| https://portal.corp.balkestahl.se                                                              | Internet            | https://portal.corp.balkestahl.se                                    |  |  |
| PS C:\Users\Administrator.CORP> _                                                              |                     |                                                                      |  |  |

#### 5.3.6 Loads the IIS administration module:

> Import-Module WebAdministration

TechNet Reference: Import-Module

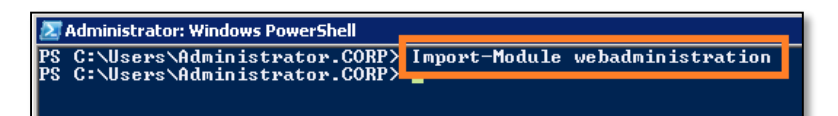

**5.3.7** Add a binding 'place holder' to the Web site in IIS, use the URL, port and protocol as below.

> New-WebBinding -Name "SharePoint - sharepoint80" -Port 443 -Protocol https -HostHeader portal.corp.balkestahl.se

| 🛃 Administrator: Windows PowerShell 📃 🛛 🗙 |         |                        |          |                            |                           |          |
|-------------------------------------------|---------|------------------------|----------|----------------------------|---------------------------|----------|
| PS C:\Users<br>nt80" -Port                | 443     | nistrator<br>-Protocol | https    | New-WebBind<br>-HostHeader | portal.corp.balkestahl.se | repo i 🔺 |
| PS C:\Users                               | NITURE. | nistrator              | . 00mi 7 | - '                        |                           |          |

Jun Juh

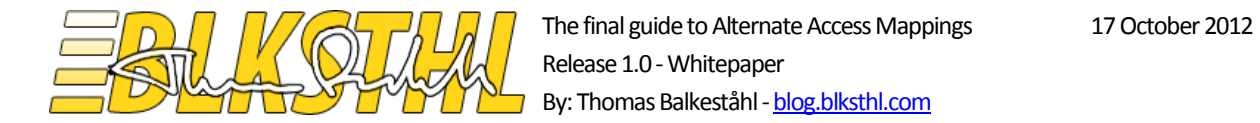

**5.3.8** Since we want to use an installed certificate to configure the https binding, we have to first get the cert to an object that we can refer to later.

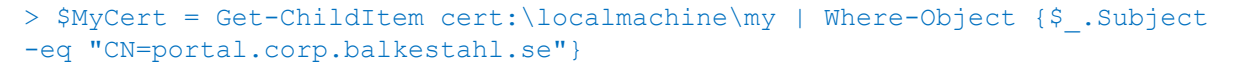

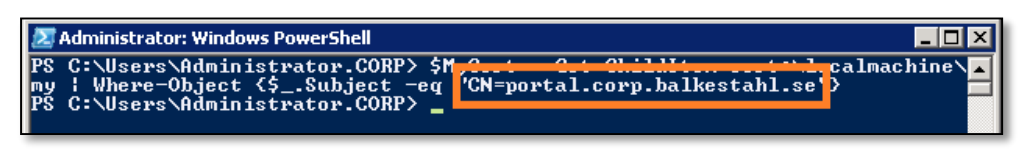

**5.3.9** From the Certificate Object we pick the path to be used when creating the binding.

```
> $CertObj = Get-Item $MyCert.PSPath
```

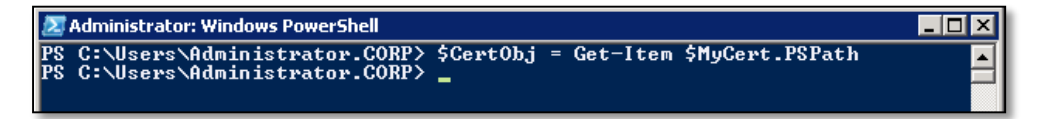

**5.3.10** We create the actual binding to the certificate and the binding we created in the forst step, so that the https binding and the certificate gets connected.

| Note: In the graphical user interface we use '*' (wildcard) to represent all available IP Address | sses, here |
|---------------------------------------------------------------------------------------------------|------------|
| '0.0.0.0' represents the same thing.                                                              |            |
|                                                                                                   |            |

> New-Item IIS:SslBindings\0.0.0.0!443 -value \$CertObj

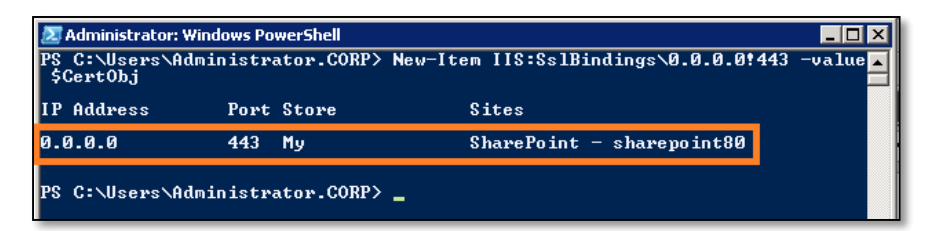

**5.3.11** List all bindings on this Web Application to verify that the https/SSL binding has been added properly.

> Get-WebBinding -Name "SharePoint - sharepoint80"

TechNet Reference: <u>Get-WebBinding</u>

| Z Administrator: Windows PowerShell           |                                          |  |  |
|-----------------------------------------------|------------------------------------------|--|--|
| PS C:\Users\Administrator.CORP> Get-<br>nt80" | -WebBinding -Name "SharePoint - sharepoi |  |  |
| protocol                                      | bindingInformation                       |  |  |
| http<br>http<br>http                          | *:80:blksthl-sp1<br>*:80:intranetportal  |  |  |
| https                                         | *:443:portal.corp.balkestahl.se          |  |  |
| PS C:\Users\Administrator.CORP> _             |                                          |  |  |

5.3.12 Done!

The July

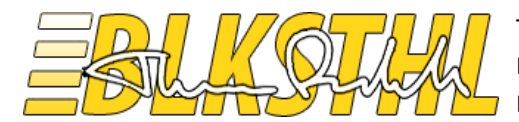

5.4.0 Add a redirect from http to https

5.4.1 Load the SharePoint PowerShell snapin.

>Add-PSSnapin Microsoft.sharepoint.powershell

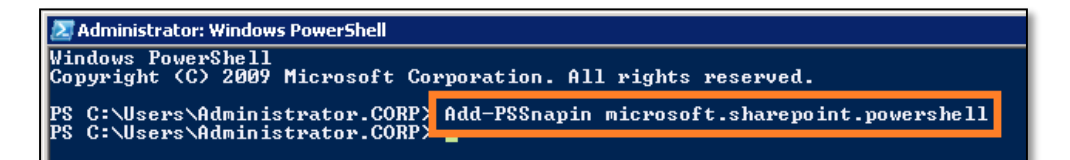

5.4.2 Add the http://intranetportal URL as an Alternate Access Mapping:

> New-SPAlternateURL -WebApplication "SharePoint - sharepoint80" -Url http://portal.corp.balkestahl.se -Zone internet -Internal

TechNet Reference: New-SPAlternateURL

| 🗷 Administrator: Windows PowerShell                                                               |          |                                   |  |  |
|---------------------------------------------------------------------------------------------------|----------|-----------------------------------|--|--|
| PS_C:\Ueene\Odministrator_COPP\_New-SPAlternateUPIUebOpplication_"SharePoint - sharepoint80" -Url |          |                                   |  |  |
|                                                                                                   | 7        |                                   |  |  |
| IncomingUr1<br>                                                                                   | Zone     | Publicori<br>                     |  |  |
| http://portal.corp.balkestahl.se                                                                  | Internet | https://portal.corp.balkestahl.se |  |  |
|                                                                                                   |          |                                   |  |  |
| PS C:\Users\Administrator.CORP> _                                                                 |          |                                   |  |  |

**5.4.3** Verify that it has been added:

> Get-SPAlternateURL -WebApplication "SharePoint - sharepoint80"

TechNet Reference: Get-SPAlternateURL

Note: The http is on the left and https on the right.

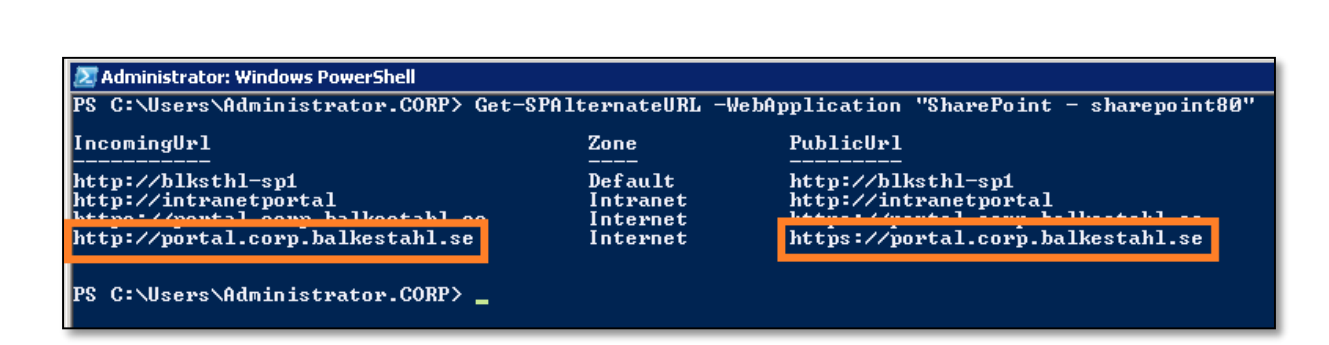

5.4.4 Done!

Jun Juh

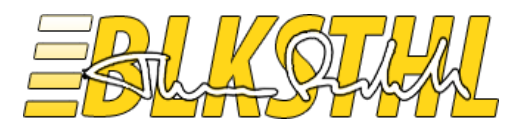

## References

Plan alternate access mappings (Office SharePoint Server) http://technet.microsoft.com/en-us/library/cc261814.aspx

KB: Configuring Alternate Access Mappings in SharePoint 2010 http://support.microsoft.com/kb/2624320

Disable the loopback check http://support.microsoft.com/kb/896861

Self-signed cert (Outstanding post!!) http://www.sslshopper.com/article-how-to-create-a-self-signed-certificate-in-iis-7.html

Thanks to, for technical and spiritual support:

Mattias Gutke - Enfo Zipper

The July